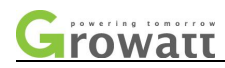

## SPH10000TL3 BH-UP

Technical Guidance for Customer Service

## SPH10000TL3 BH-UP series

## Technical guidance for customer service

Document number: TH-XXX-00

## Formulate: <u>Hongfei Zhao</u> Audit: <u>Ruidong Wang</u>

Ratify: Zhigang liao

FOMULATE DATE: 2021-4-30

Effective date: 2021-4-30

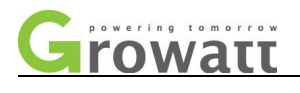

## Change record

\*\*The number of editions after version 00 is 01, 02, 03...\*\*

| ITE<br>M | EDI<br>TIO<br>N | Note        | FOMULATE     | FOMULA<br>TE DATE |
|----------|-----------------|-------------|--------------|-------------------|
| 1        | 00              | First Draft | Hongfei zhao | 2021-04-30        |
|          |                 |             |              |                   |
|          |                 |             |              |                   |
|          |                 |             |              |                   |
|          |                 |             |              |                   |
|          |                 |             |              |                   |
|          |                 |             |              |                   |
|          |                 |             |              |                   |
|          |                 |             |              |                   |
|          |                 |             |              |                   |
|          |                 |             |              |                   |
|          |                 |             |              |                   |
|          |                 |             |              |                   |
|          |                 |             |              |                   |
|          |                 |             |              |                   |
|          |                 |             |              |                   |

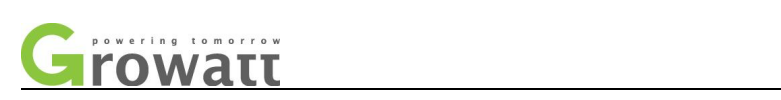

#### Content

| Ι.   | SPH10000TL3 BH-UP series                                                     | 5      |
|------|------------------------------------------------------------------------------|--------|
|      | 1.1 Product overview                                                         | 5      |
|      | 1.2 Product appearance                                                       | 5      |
|      | 1.3 Product characteristic                                                   | 6      |
| II.  | Product brief principle and internal structure                               | 6      |
|      | 2.1 System principle block diagram                                           | 6      |
|      | 2.2 Schematic diagram of the PV system                                       | 7      |
|      | 2.3 Product internal architecture diagram                                    | 8      |
|      | 2.4 Product appearance overview:                                             | 11     |
|      | 2.5 Introduction of each board function                                      | 13     |
| III. | Error code interpretation                                                    | 14     |
|      | 3.3 Interpretation of the error code and the alarm code                      | 14     |
| IV . | . ShineBus monitoring software use instruction, USB update software and      | other  |
| mor  | nitoring instruction                                                         | 17     |
|      | 4.1 Shinebus software and RS485 driver installation                          | 17     |
|      | 4.2 Shinebus wiring connection                                               | 18     |
|      | 4.3 Shinebus software operation                                              | 19     |
|      | 4.4 Description of some parameter settings                                   | 21     |
|      | 4.5 USB update software, USB to WIFI, GPRS, RS232 to WIFI, GPRS and remote m | onitor |
|      | APP related operations                                                       | 24     |
|      | 4.6Monitoring data reading faults and alarms                                 | 28     |
| Υ.   | . The IGBT measurements of the BOOST $\varsigma$ BUCK-BOOST and INV ( Mult   | imeter |
| mea  | asurement)                                                                   | 29     |
|      | 5.1 The IGBT measurements of the BOOST                                       | 29     |
|      | 5.2 The IGBT measurements of the BUCK-BOOST                                  | 31     |
|      | 5.3The IGBT measurement of the INV                                           | 33     |
| VI.  | Output relay adhesion measurement                                            | 35     |
| VII. | PV voltage, AC voltage and BUS voltage measurement                           | 37     |
|      | 7.1PV voltage measurement                                                    | 37     |
|      | 7.2 BAT voltage                                                              | 38     |
|      | 7.3 AC voltage                                                               | 38     |
|      | 7.4 EPS voltage                                                              | 39     |
|      | 7.5BUS voltage measurement                                                   | 39     |
|      | 7.6 AC SPS output voltage measurement                                        | 40     |
|      | 7.7 SPS output voltage measurement                                           | 41     |

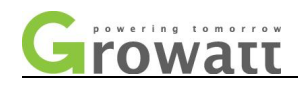

## I. SPH10000TL3 BH-UP Series

#### **1.1 Product overview**

SPH 4000-10000TL3 BH-UP three-phase on grid machine is an upgrade version of the SPH 4000-10000TL3 BH. Main new functions: The parallel off-grid switching time is less than 10mS, realize uninterrupted power switching of off-grid; Three-phase power can be unbalanced output, can be loaded with single phase; Each phase/sum power control can be set, phase-level power regulation, maximum spontaneous self-use; DC/AC PV has a maximum board of 1.5 times; compatible with ZTE Pineng and ARK-2.5H batteries.

This range includes SPH4000TL3 BH-UP, SPH5000TL3 BH-UP, SPH6000TL3 BH-UP, SPH7000TL3 BH-UP, SPH8000TL3 BH-UP 和 SPH10000TL3 BH-UP, the corresponding ratings (maximum power) are 4000W, 5000W, 6000W, 7000W, 8000W and 10000W.

## **1.2 Product appearance**

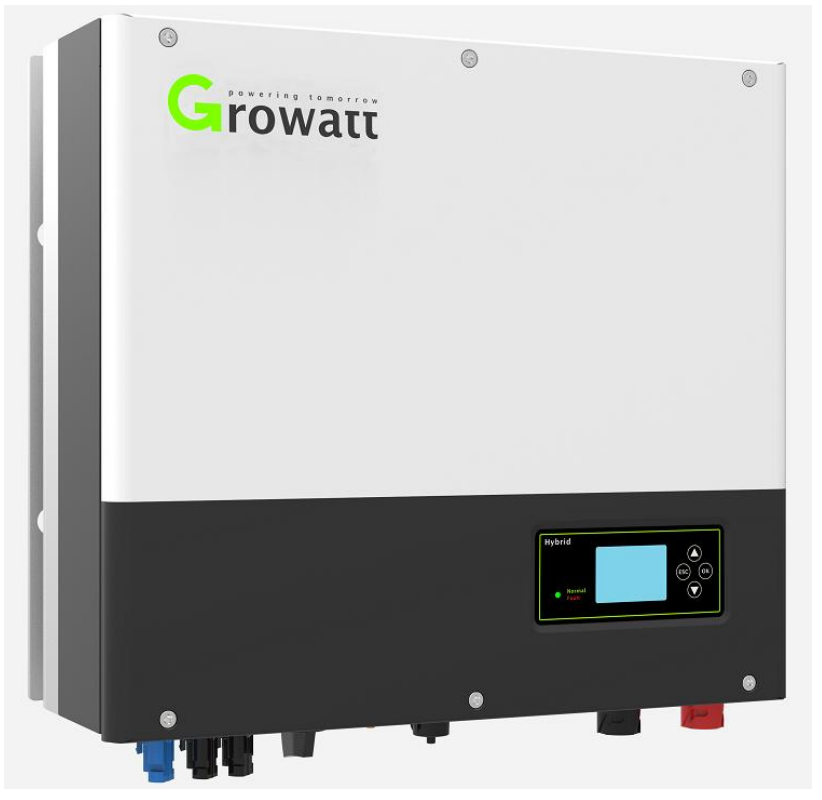

SPH 4000-10000TL3 BH-UP series product appearance

#### **1.3 Product characteristic**

 Human-computer interaction, LCD display, rich man-machine function interface, physical button operation;

— 5 —

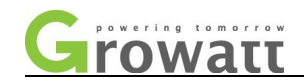

- Operation mode, battery first, power grid priority, load priority optional, three time period can be set;
- Battery communication, CAN and RS485 optional;
- Off-grid function and off-grid automatic identification, support for three-phase 100% unbalanced input;
- Intelligent monitoring, WiFi-X/Shinelink/GPRS/APP/Shineserver, support remote setup and upgrade;
- Program upgrade, support USB rapid upgrade; fast response, rapid tracking current and identification, responding to changes in PV energy within 1s.

## **II**. Product brief principle and internal structure

#### 2.1 System principle block diagram

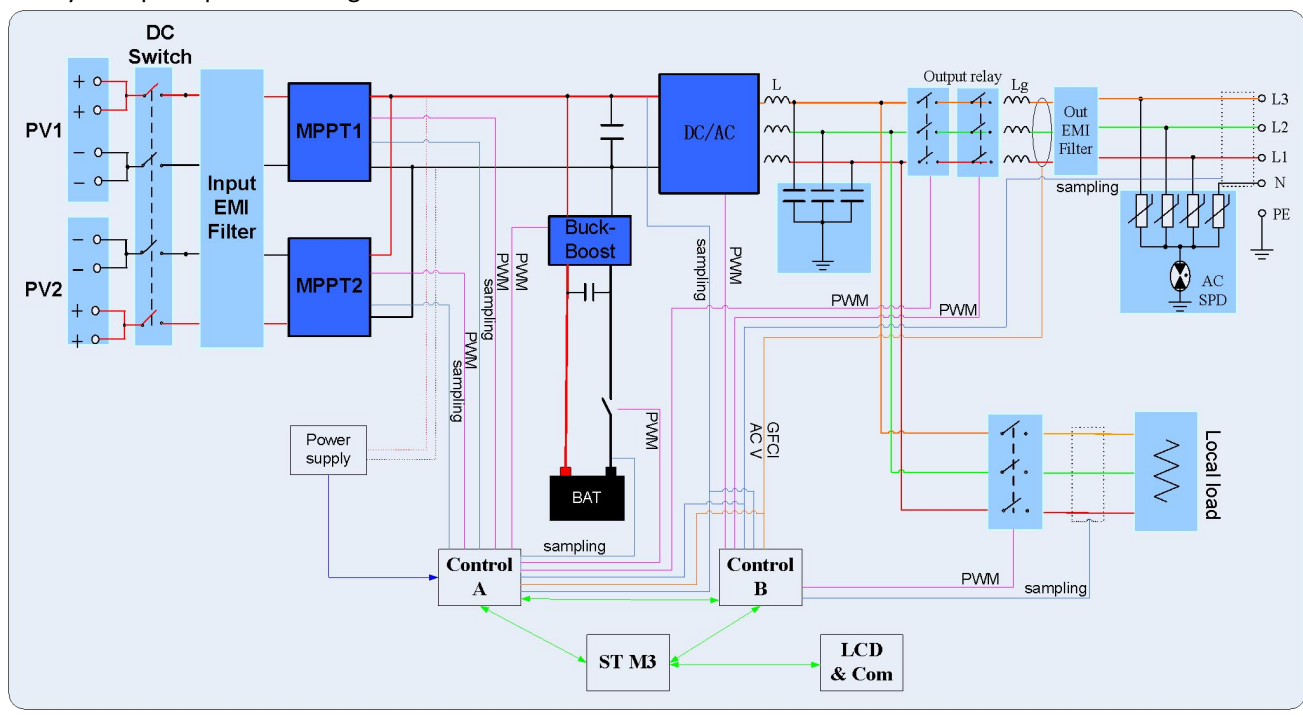

The system principle block diagram is as follows:

2.1 System block diagram

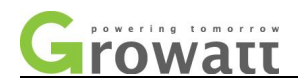

### 2.2 Schematic diagram of the photovoltaic system

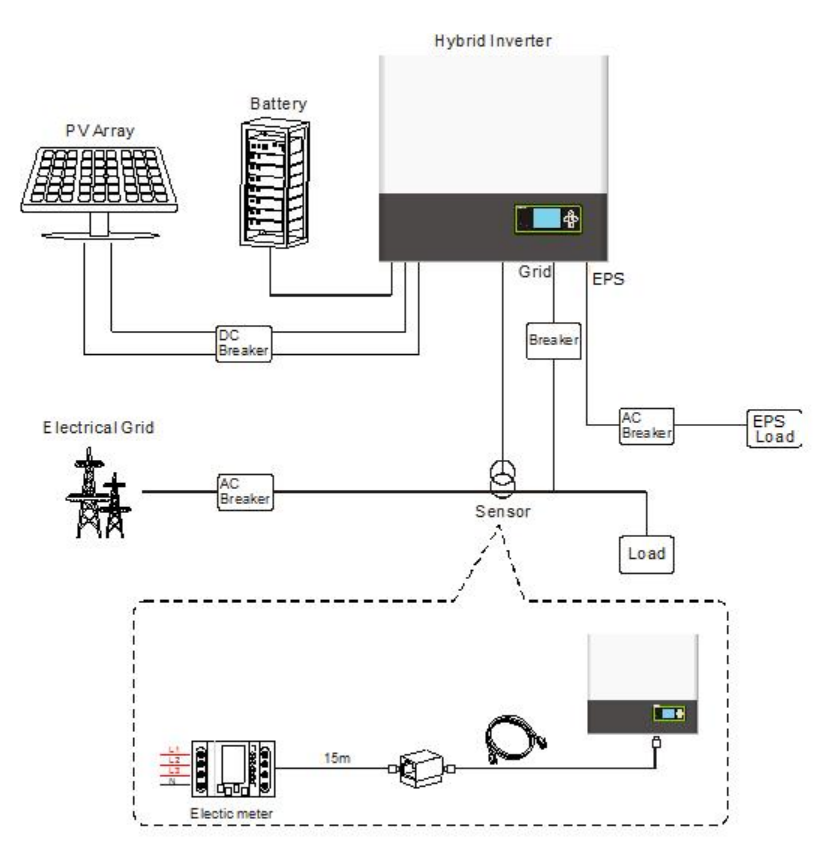

2.2 Schematic diagram of the photovoltaic system

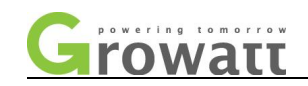

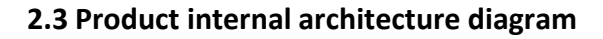

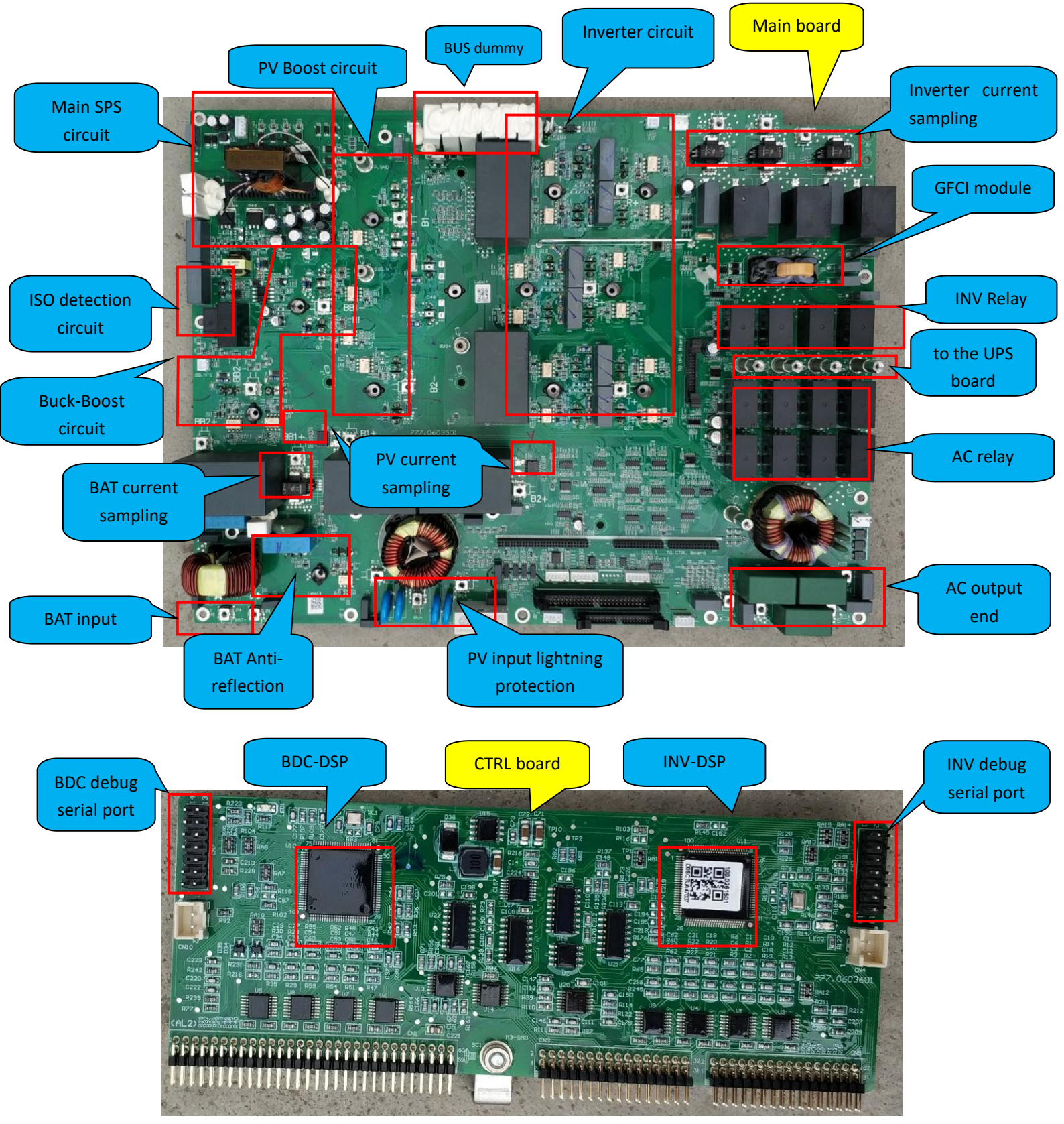

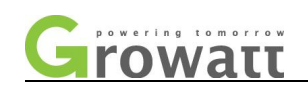

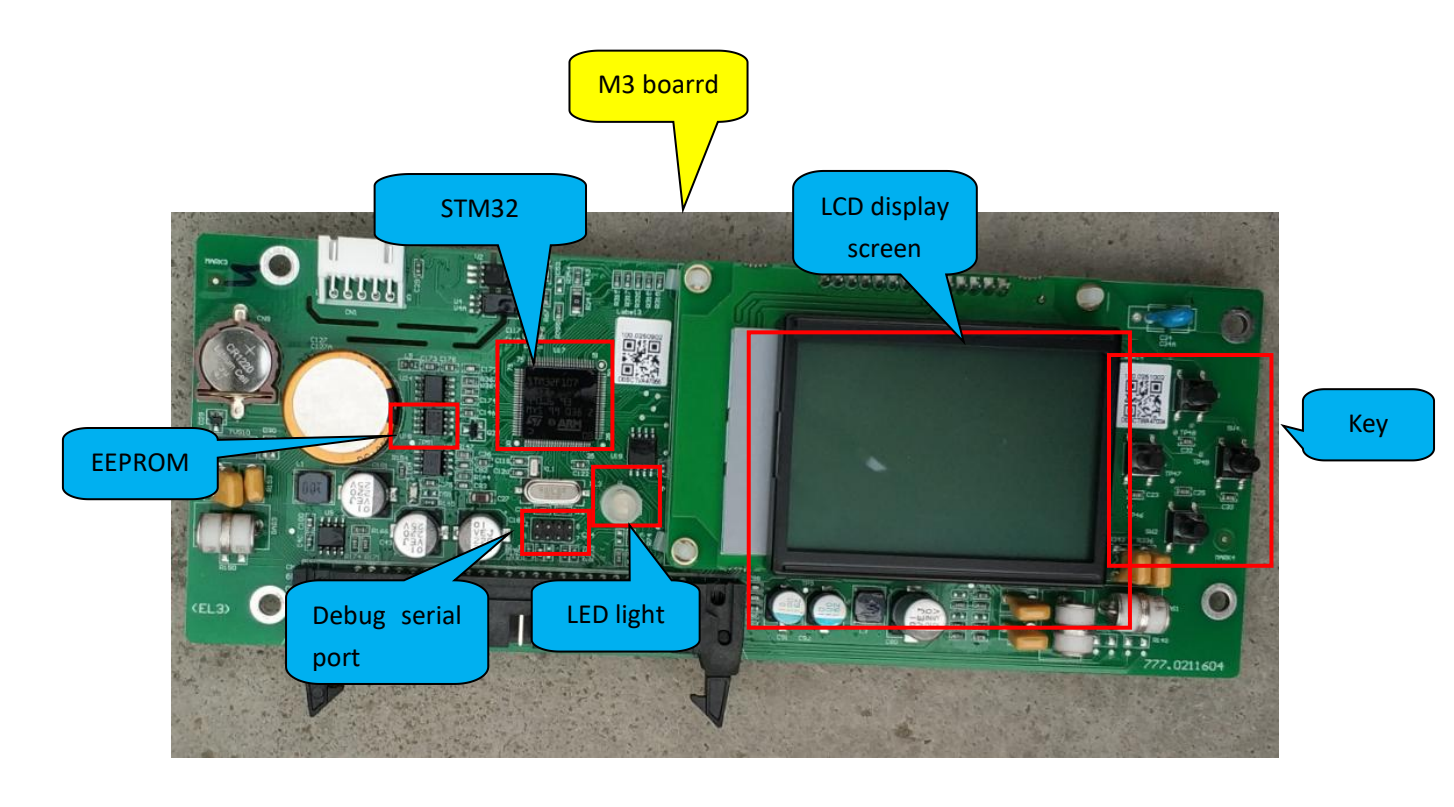

BUS capacitor board

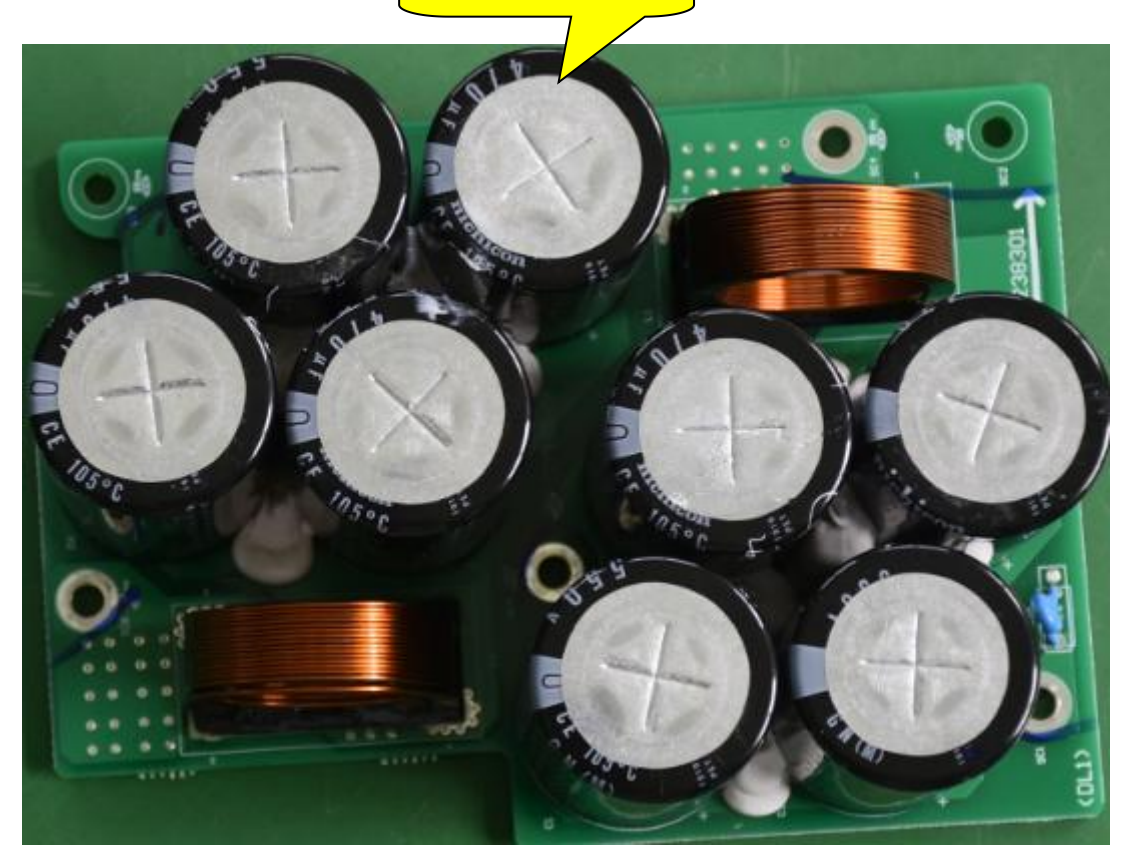

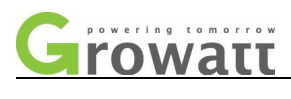

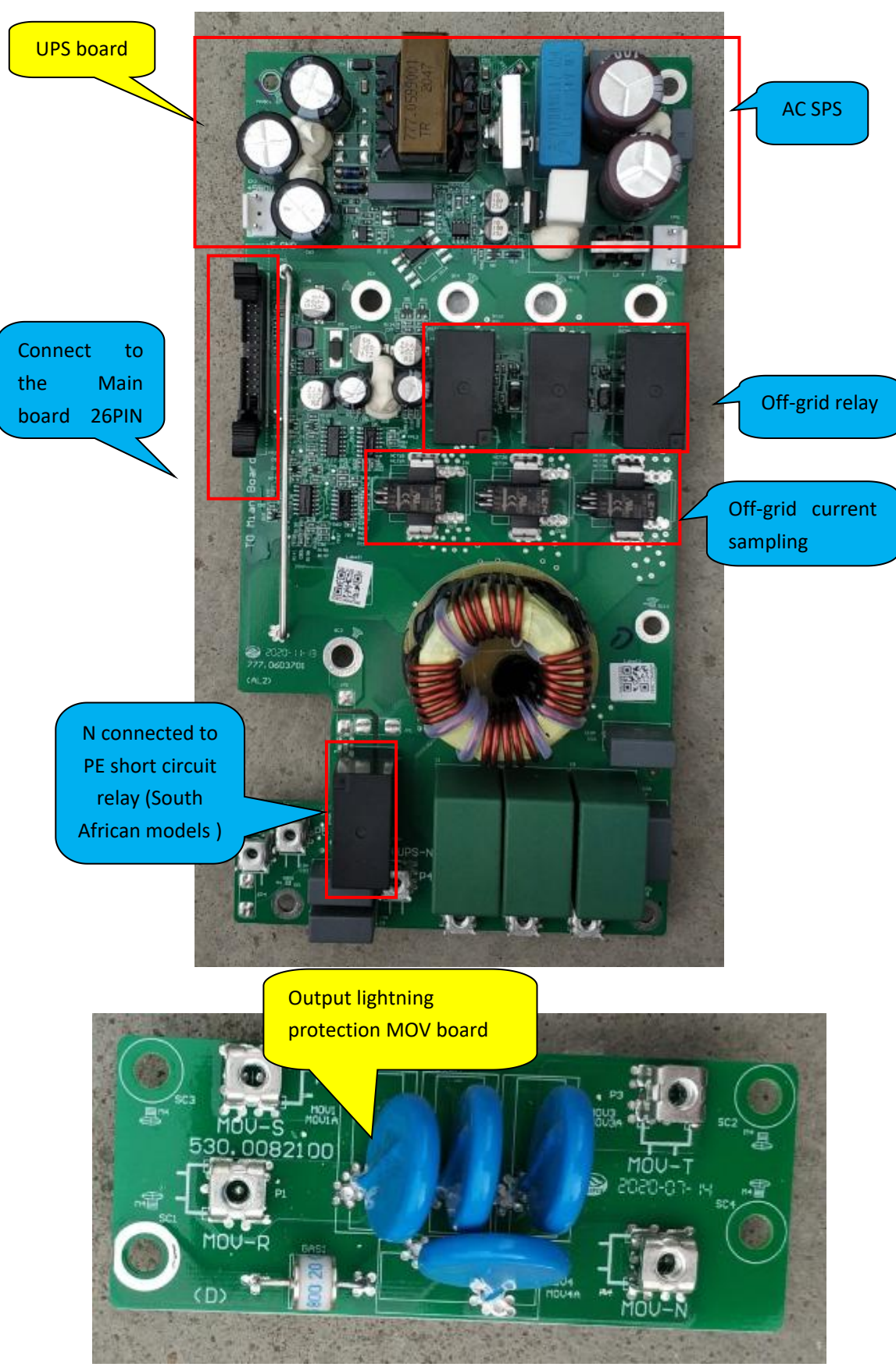

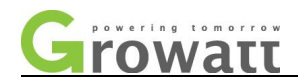

## 2.4 Product appearance overview:

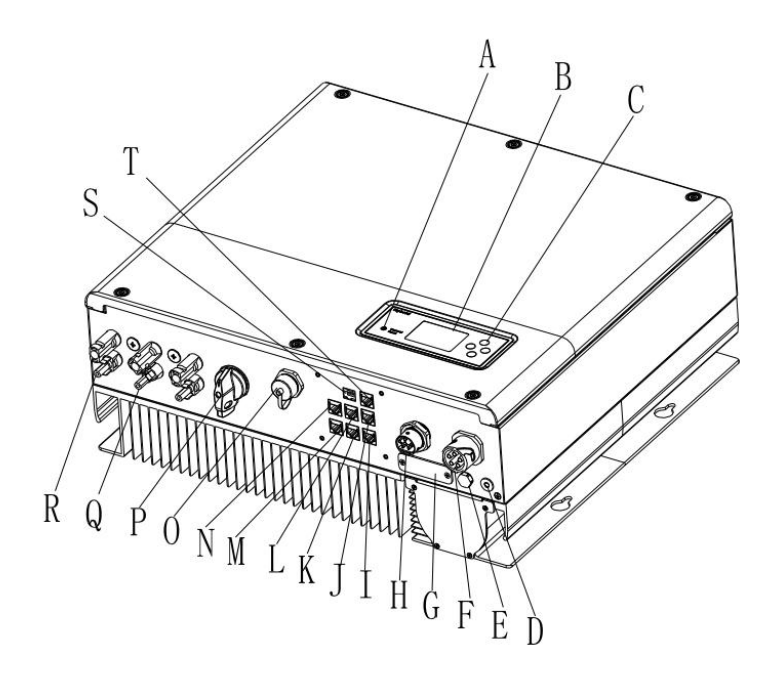

| Position | Description                                       |
|----------|---------------------------------------------------|
| А        | LED of status display                             |
| В        | LCD screen                                        |
| С        | Function button                                   |
| D        | Ground point                                      |
| E        | Breathable valve                                  |
| F        | UPS output(off grid connection)                   |
| G        | RSD(do not open except by Professional staff)     |
| Н        | AC Grid (on grid connection)                      |
| Ι        | Rs485 communication interface(Reserved)           |
| J        | Rs485 communication interface of meter2(Reserved) |
| К        | NTC: Lead-acid temperature sensor terminal        |
| L        | Rj45 interface of DRMs(used only in Australia)    |
| М        | Rs485 communication interface of meter1           |
| Ν        | CAN communication interface of Lithium battery    |
| 0        | USB interface                                     |
| Р        | PV switch                                         |
| Q        | PV input                                          |
| R        | Battery terminal                                  |
| S        | Dry contact                                       |
| Т        | Rs485 communication interface of meter2(Reserved) |

Identification on the inverter:

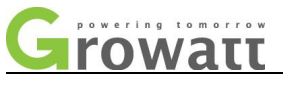

| Identification Description Instruction |                                                |                                             | uction                   |
|----------------------------------------|------------------------------------------------|---------------------------------------------|--------------------------|
|                                        | Function button                                | Switch over the display info<br>parameters. | ormation, and set system |
| Normal<br>Fault                        | All-in-one<br>machine status<br>identification | The green light is always bright.           | Normal operation         |
|                                        |                                                | The red light is always                     | Fault                    |
|                                        |                                                | bright.                                     |                          |
|                                        |                                                | The green light flashing                    | Alarm                    |
|                                        |                                                | The red light flashing                      | Software burning         |

Dimensions:

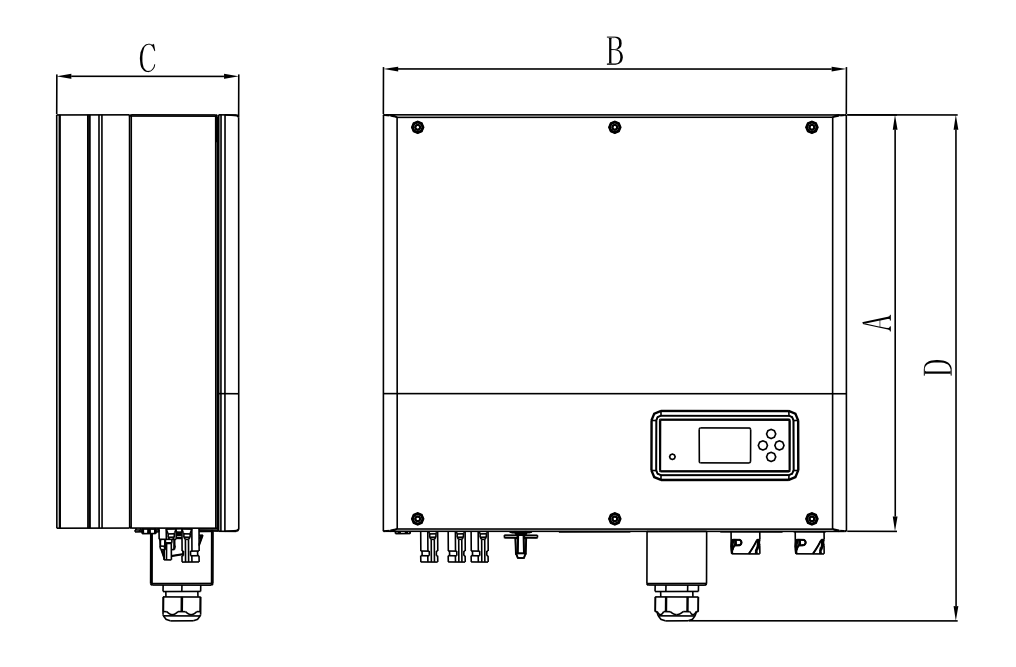

Size and weight:

| Model                 | A(mm) | B(mm) | C(mm) | Weight(kg) |
|-----------------------|-------|-------|-------|------------|
| Growatt SPH TL3 BH-UP | 453   | 505   | 198   | 30         |

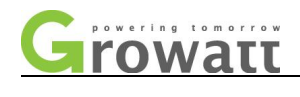

#### 2.5 Introduction of each board function

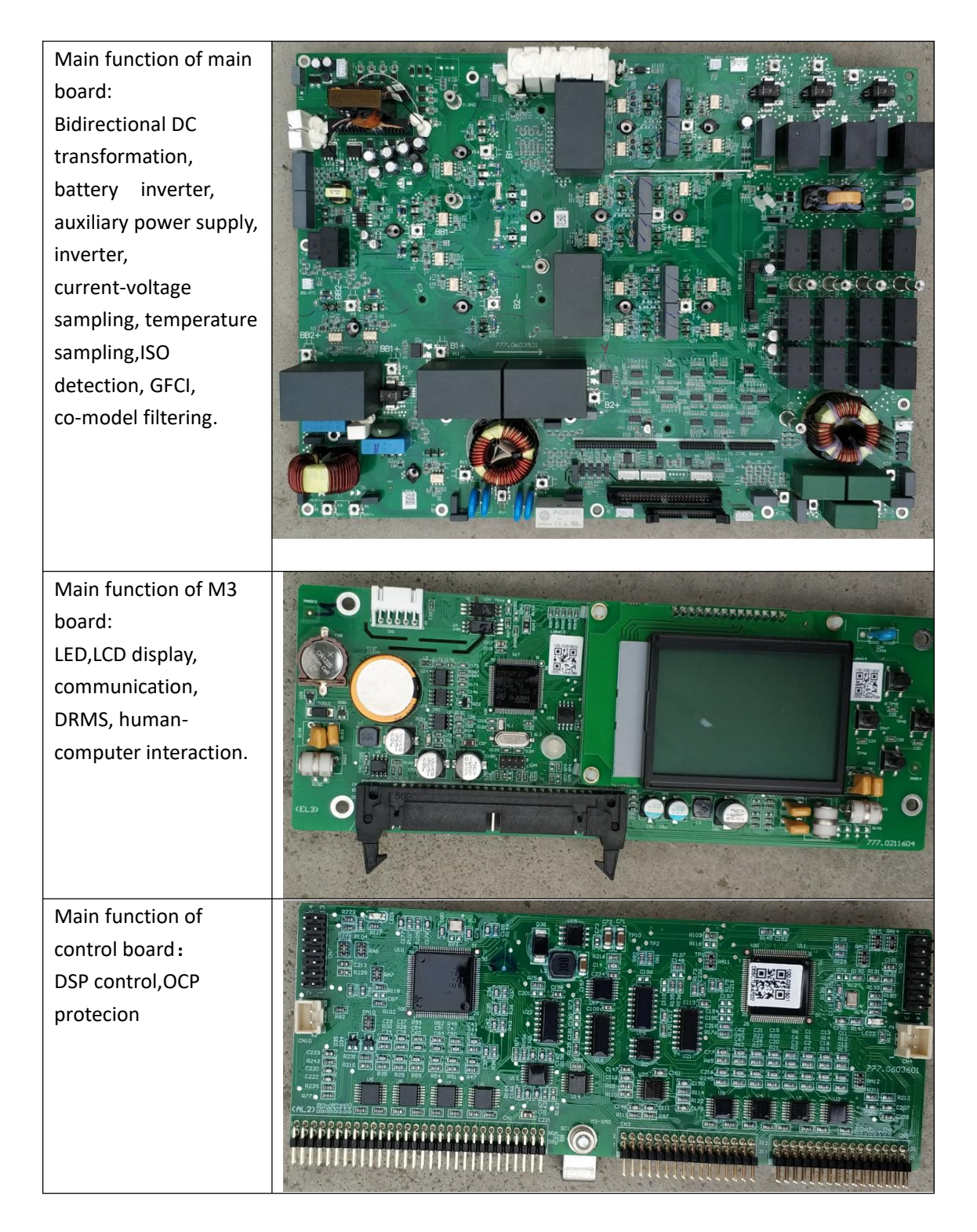

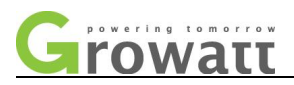

Main function of UPS:AC SPS,UPS functionimplementation,off-gridvoltage and currentsampling

## **III.** Error code interpretation

#### 3.3 Interpretation of the error code and the alarm code

#### 3.3.1 Error code

| Error code | LED display | Fault name           | Troubleshoot              |
|------------|-------------|----------------------|---------------------------|
| 405        | Error 405   | Relay fault          | 1:Restart inverter        |
|            |             |                      | 2:Check that the relay is |
|            |             |                      | stuck.                    |
| 407        | Error 407   | Auto test failure    | 1:Restart inverter        |
| 411        | Error 411   | Communication fault  | 1:After shutdown,Check    |
|            |             |                      | communication board       |
|            |             |                      | wiring.                   |
| 418        | Error 418   | DSP and COM firmware | 1:Check the firmware      |

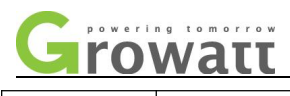

|                 |                  | version not match        | version;                    |  |
|-----------------|------------------|--------------------------|-----------------------------|--|
|                 |                  |                          | 2:If error message still    |  |
|                 |                  |                          | exist, update the circuit   |  |
|                 |                  |                          | board.                      |  |
|                 | Bus Unbalance    |                          | 1:Restart inverter          |  |
| Bus             |                  | Bus voltago unhalanco    | 2:If the fault information  |  |
| Unbalance       |                  | Bus voltage unbalance    | remains, measure the $~\pm$ |  |
|                 |                  |                          | BUS voltage                 |  |
| PV/ Isolation   | PV Isolation Low | Panel insulation         | 1:Check the panel housing   |  |
|                 |                  | impedance low            | for reliable grounding      |  |
| LOW             |                  | impedance low a          | after shutdown.             |  |
| D) ( ) (alta as | PV Voltage High  |                          | 1:Disconnect the DC         |  |
|                 |                  | Voltage abnormal         | switch immediately and      |  |
| i ligit:        |                  |                          | confirm the voltage.        |  |
| Model Set       | Model Set Fault  | Initialization mode      | 1:Reset mode                |  |
| Fault           |                  | exception                |                             |  |
| OP Short        | OP Short Fault   |                          | 1.Restart the inverter      |  |
| Fault           |                  | Off-grid short circuit   | 2.Check the off-grid        |  |
| Tault           |                  |                          | output terminals            |  |
| Posidual I      | Residual I High  |                          | 1:Restart inverter          |  |
| Residual I      |                  | Leakage current too high | 2:Check that the machine    |  |
| i iigii         |                  |                          | ground wire is normal.      |  |
|                 | NTC Open         |                          | 1.Check if the temperature  |  |
| NTC Open        |                  | Temperature abnormal     | sampling module is properly |  |
|                 |                  |                          | connected after shutdown.   |  |

#### 3.3.2 Warning code

| Error code   | LED display         | Fault name              | Troubleshoot          |
|--------------|---------------------|-------------------------|-----------------------|
|              |                     | Motor communication     | 1:Check the wiring of |
| Warning 401  | Warning 401         | abnormal                | the meter after       |
|              |                     | abilornia               | shutdown.             |
|              |                     | Off grid output voltage | 1: Restart inverter   |
| EPS Volt Low | EPS Volt Low        | too low                 | 2: Check the off-grid |
|              |                     | too low                 | output terminals      |
|              | Bat Voltage<br>High | Battery voltage high    | 1: Check that the     |
|              |                     |                         | battery voltage is    |
| Pat Voltago  |                     |                         | within the            |
|              |                     |                         | specification range.  |
| High         |                     |                         | 2: Check that the     |
|              |                     |                         | battery is well       |
|              |                     |                         | connected.            |
|              |                     |                         | 1: Check that the     |

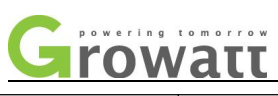

| Bat Voltage       | Bat Voltage        | Barrtert voltage too low     | battery voltage is     |
|-------------------|--------------------|------------------------------|------------------------|
| Low               | Low                |                              | within the             |
|                   |                    |                              | specification range.   |
|                   |                    |                              | 2: Check that the      |
|                   |                    |                              | battery is well        |
|                   |                    |                              | connected.             |
| Battery           | Battery            |                              | 1:Check if the battery |
| reversed          | reversed           | Battery reversed             | is reversed.           |
| No AC             | No AC              |                              | 1.Confirm that the     |
| Connection        | Connection         | No utility connection        | grid is not lost.      |
| Output High       | Output High        | The DC component bias is     |                        |
| DCI               | DCI                | abnormal                     | 1.Restart inverter     |
|                   |                    |                              | 1.Check whether the    |
|                   | 1011               |                              | AC voltage is within   |
| AC V Outrange     | AC V               | Utility voltage out of range | the specification      |
|                   | Outrange           |                              | range of the standard  |
|                   |                    |                              | voltage.               |
|                   | AC F Outrange      | Utility frequency out of     | 1.Check that the       |
| AC F Outrange     |                    |                              | frequency is within    |
|                   |                    | range                        | the range.             |
|                   |                    | Dotton, monogoment           | 1.Restart inverter     |
| DMS Error, May    | BMS Error:<br>xxxx | system information           | 2.Check the lithium    |
| BIVIS EITOF: XXXX |                    |                              | battery INDICATOR      |
|                   |                    | abiloffilat                  | for errors.            |
|                   |                    | Pattory management           | 1.Restart inverter     |
| BMS               | BMS                | system information           | 2.Check the lithium    |
| Warning:xxxx      | Warning:xxxx       | abnormal                     | battery INDICATOR      |
|                   |                    | abilotitiai                  | for errors.            |
|                   |                    |                              | 1.Check if the lithium |
|                   |                    |                              | battery is turned on.  |
|                   | BMS COM            | Battery communication        | 2.Check whether the    |
| BMS COM Fault     | Fault              | failure                      | connection between     |
|                   |                    |                              | the lithium battery    |
|                   |                    |                              | and the inverter is    |
|                   |                    |                              | normal.                |

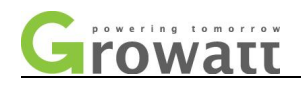

## IV . ShineBus monitoring software use instruction, USB update

## software and other monitoring instruction

#### 4.1 Shinebus software and RS485 driver installation

**Note:** ShineBus is generally only available to customers, facilitating customer service to help customers set machine related parameters.

| 1.First, you need to<br>install the BS485 → 03.software → USB-485 → |                        |                          |                  |                                           |  |  |
|---------------------------------------------------------------------|------------------------|--------------------------|------------------|-------------------------------------------|--|--|
| driver, and find the <sup>□含到库中</sup> ▼ 共享▼ 新建文件夹                   |                        |                          |                  |                                           |  |  |
| USB to RS485 driver                                                 | <b>^</b> 名称 <b>^</b>   | 修改日                      | 明                | た しょう しょう しょう しょう しょう しょう しょう しょう しょう しょう |  |  |
| software                                                            | Prolific Driver        | 2020                     | 2020/7/13 8:57 文 |                                           |  |  |
| installation.                                                       | USB2.0 Driver          | 2020                     | /7/13 8:57       | 文件夹                                       |  |  |
| 2.Then find "SPH                                                    |                        | The second second second | T spience        | Thus est                                  |  |  |
| TI 2 chinoBuc ovo"in                                                | 名称                     | 修改日期                     | 类型               | 大小                                        |  |  |
| TLS-SIIIIEDUS.EXE III                                               | 🌗 autotestlog          | 2019/10/8 15:40          | 文件夹              |                                           |  |  |
| the folder and                                                      | 🌙 datalog              | 2021/3/29 10:44          | 文件夹              |                                           |  |  |
| open it directly.                                                   | 📕 en-US                | 2019/12/13 17:41         | 文件夹              |                                           |  |  |
|                                                                     | 👕 🌛 layout             | 2019/12/13 17:41         | 文件夹              |                                           |  |  |
|                                                                     | 🌙 smartAnalysislog     | 2019/12/13 17:41         | 文件夹              |                                           |  |  |
|                                                                     | 🍌 zh-CN                | 2019/12/13 17:41         | 文件夹              |                                           |  |  |
|                                                                     | 🍶 zh-TW                | 2019/12/13 17:41         | 文件夹              |                                           |  |  |
|                                                                     | ShineBus.exe           | 2019/12/13 17:39         | 应用程序             | 1,275 KB                                  |  |  |
|                                                                     | ShineBus.exe.config    | 2019/7/3 13:44           | XML Configurati  | 1 KB                                      |  |  |
|                                                                     | System.Data.SQLite.dll | 2012/12/10 16:49         | 应用程序扩展           | 812 KB                                    |  |  |
|                                                                     | S vShineBus.exe        | 2019/7/23 17:45          | 应用程序             | 1,102 KB                                  |  |  |
| For easy to use next                                                |                        |                          |                  |                                           |  |  |
| time you can                                                        |                        |                          |                  |                                           |  |  |
|                                                                     |                        |                          |                  |                                           |  |  |
| create shortcuts to                                                 |                        |                          |                  |                                           |  |  |
| shinebus .exe on                                                    | ShimeBusi19            |                          |                  |                                           |  |  |
| the dealstan                                                        | 1213                   |                          |                  |                                           |  |  |
| the desktop.                                                        |                        |                          |                  |                                           |  |  |

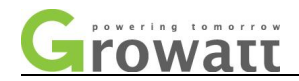

#### 4.2 Shinebus wiring connection

Prepare the USB to RS485 cable shown in the figure.The USB head is directly connected to the COMPUTER USB port. The RS485 head is connected to the network cable through the adapter board and connected to the RS485-3 interface on the machine side.

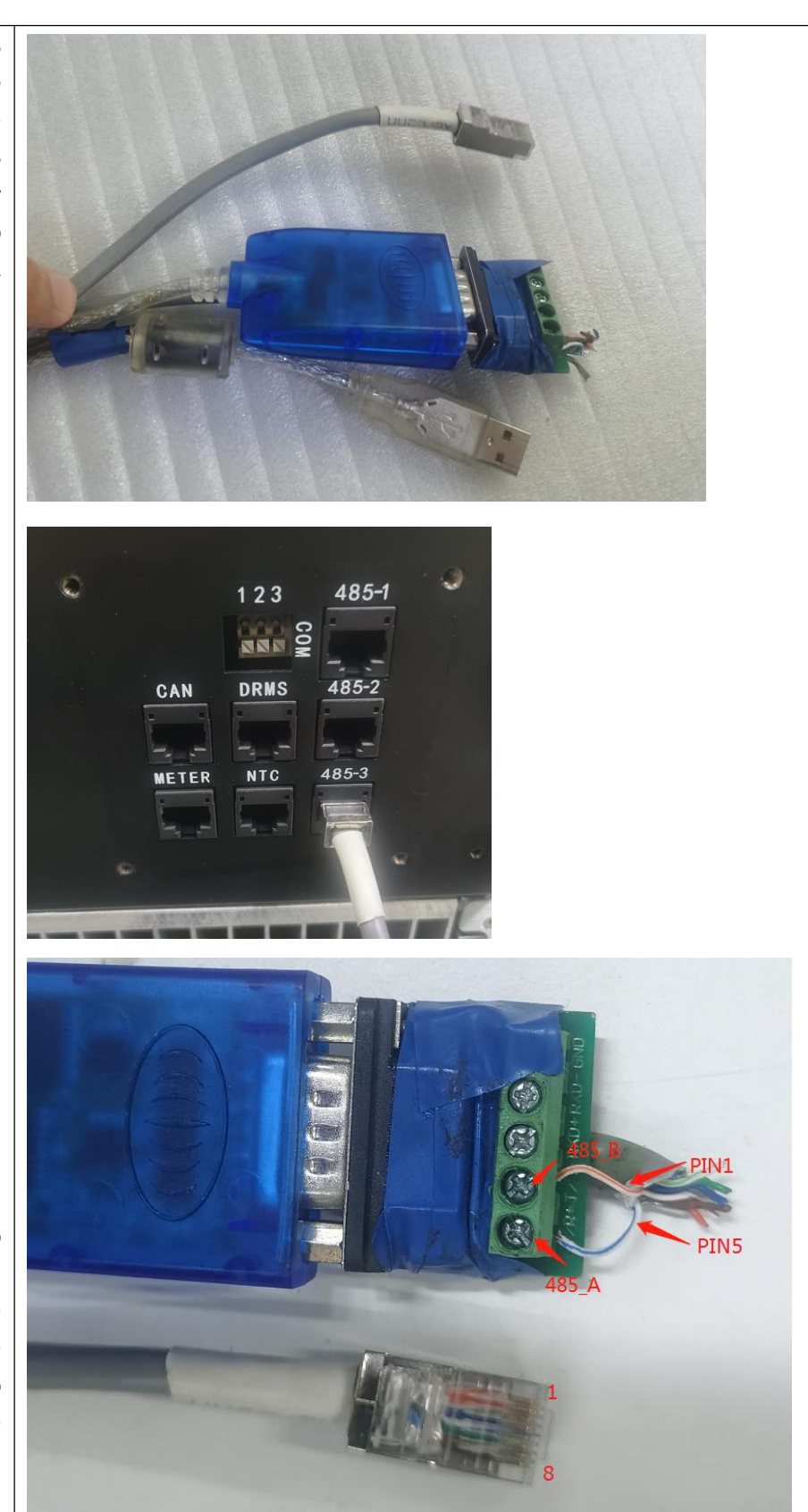

RS485 connected to crystal head: Connect the PIN1 of the crystal head to 485\_B and the PIN5 to 485\_A.

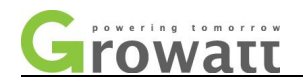

#### 4.3 Shinebus software operation

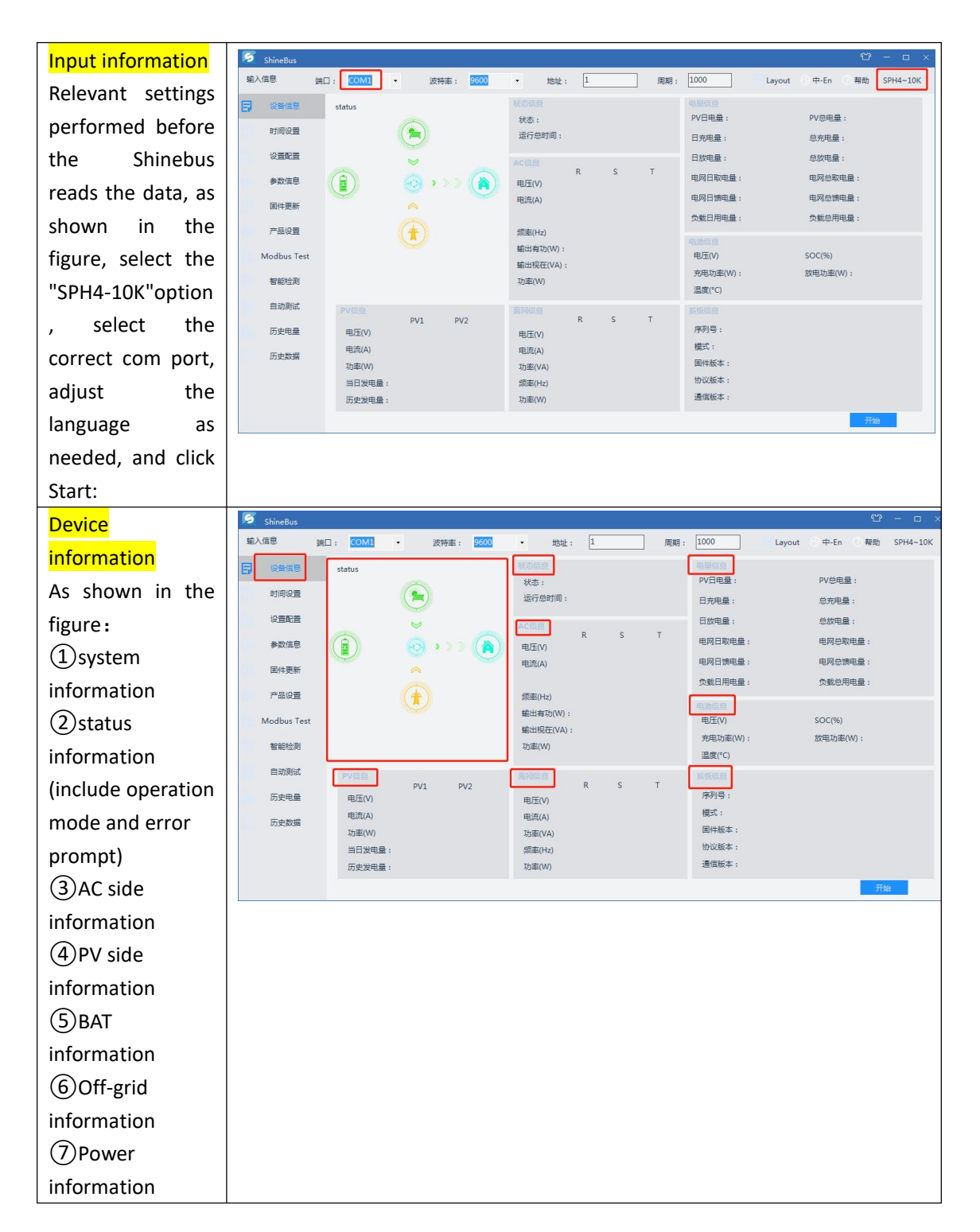

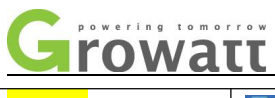

| Set the               | S ShineBus 🗘 – 🗆 ×                                                                                                    |
|-----------------------|----------------------------------------------------------------------------------------------------|
| configuration         | 輸入信息 第□: COM1 • 波特率: 9500 • 地址: 1 周期: 1000 Layout ②中-En ③ 報助 SPH4-10K                                                                                                    |
| conngulation          | 设备信息                                                                                                    |
| Commonly used         | 时间设置                                                                                                    |
| settings can be set,  | 11. 分割配置 配置部名: 01.分天法交錯(00) ・                                                                                                    |
| such as:              | 参数信息 配置数值: 0:Off 1:On                                                                                                    |
| Switch active load    |                                                                                                    |
| Switch, active load   | 产品设置                                                                                                    |
| rate,check            | Modbus Test 步骤:                                                                                                    |
| "read",and click      | 智能注测                                                                                                    |
| "Settings"to read. If | 自动测试                                                                                                    |
|                       | の変現量                                                                                                    |
| you don't need it,set | 17) Str.Skiller                                                                                                    |
| the value directly.   |                                                                                                    |
| Please do not set it  |                                                                                                    |
| up without any need.  |                                                                                                    |
| Timing settings       | 🖉 ShineBus 🕮 – ස 🗴                                                                                                    |
| It is divided into    | 输入信息                                                                                                    |
|                       | 设备信息                                                                                                    |
| battery priority      | ④ 时间设置 模式: 01年起功法 • 01年起功法                                                                                                    |
| period and power      | 设置配置<br>开始 结束                                                                                                    |
| grid priority period. | 参数信息         读取         価値部         Time1         AC充电使能         ODisable         演取         设置           1:Enable         1:Enable         1:Enab |
| corresponding to Dat  | ■件更新<br>□ 读取                                                                                                    |
| corresponding to Bat  | 产品设置                                                                                                    |
| First and Grid First, | Modbus Test         读取         值 使能         Time3         充电停止SOC         (0-100)         當 读取         设置                                                                                                    |

| Parameter   |   |
|-------------|---|
| information | n |

智能检测

| and the default is<br>Load First when not<br>set. Enable time,<br>power percentage,<br>battery charge and<br>discharge SOC can be<br>set at different<br>priorities. | 智能检测<br>回动形成 result<br>历史电量<br>历史数据                                                       |
|----------------------------------------------------------------------------------------------------|-------------------------------------------------------------------------------------------|
| Parameter                                                                                                    | 🖻 ShineBus 😌 – ප 🗙                                                                        |
| information                                                                                                    | 编入信息 第日: COM1 - 波時率: 1000 - 地址: 1 周期: 1000 Layout 中-En 報助 SPH4~10K                        |
| The basic                                                                                                    | 时间设置                                                                                      |
| information of the                                                                                                    | - 役置税置 役置项目: 01.最示価素(15) ・                                                                |
| machine and                                                                                                    | 計         執致信号           同性要新         配置数值:         Ottalian 1:English 2:German 3:Spanish |
| some safty rules                                                                                                    | デ品设置 留注:                                                                                  |
| can be set. Please                                                                                                    | Modbus Test                                                                               |
| don't set                                                                                                    | 智能性剤 (注意は本:)                                                                              |
| arbitrarily if you                                                                                                    | 历史电量                                                                                      |
| have no need.                                                                                                    | 历史数据                                                                                      |
|                                                                                                    |                                                                                           |

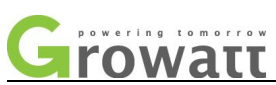

| Automatic testing<br>Auto test with<br>ShineBus host<br>computer,test<br>results can be<br>printed after<br>testing.                                                                                | ShineBux       (2) - ロ ×         輸入信息       第二: COM1 ・ 送程書: 2000 ・ 地址: 上 用除: 1000 Layout ①中上市 ① 報助 SPH4-10K         设备信息          財助设置       序列号:         印印设置       原列号:         ●数信息       概式:         ●数信息       概式:         ●数信息       概式:         ●数信息       概式:         ●数信息       概式:         ●数信息       概式:         ●数信息       概式:         ●数信息       概式:         ●数信息       概式:         ●数信息       服式:         ●数信息       風は坂志:         ●数信息       風は太志:         ●数信息       風は太志:         ●数       風は太志:         ●       風は太志:         ●       風は太志:         ●       風は太志:         ●       風は太志:         ●       風は太志:         ●       ●         ●       ●         ●       ●         ●       ●         ●       ●         ●       ●         ●       ●         ●       ●         ●       ●         ●       ●         ●       ● |
|----------------------------------------------------------------------------------------------------|----------------------------------------------------------------------------------------------------|
| Firmware update<br>If you need to<br>upgrade the<br>firmware through<br>Shinebus, select<br>the corresponding<br>file and click<br>update to burn it.                                               | Shrebus       (2) - ロ ×         単入信息       第日: COM1 · 炭稗車: 1000 · Layout 中上市 ● 単和 SPH4-10K         设备信息       10回应用         可用应用       文件描述:         学数信息       文件描述:         原配用       原用: 1000 · Layout 中上市 ● 単和 SPH4-10K         设备信息       (2) 日本         受配       単作本:         ア品设置       単作水車:         ア品设置       単作水車:         原品       単作水車:         原品       単作水車:         原品       単作本:         ア品设置       単作水車:         原用:       1000 · Layout 中上市 ● 単和 SPH4-10K                                                                                                    |
| Product settings<br>To set the product<br>Model and serial<br>number, you must<br>first click to read<br>the information<br>on the "Device<br>information"page<br>before setting up<br>the product. | ShineBus       (2) - ロ ×         私在思 第日: COM1 · 茨特基: 2000 · 地址: 1 周期: 1000 Layout 中上市 ●報助 SPH4-10K         设备信息         时间设置         设置数据                                                                                                    |

### 4.4 Description of some parameter settings

Security function enabling

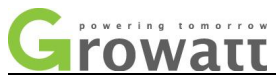

| Shinebus can | ShineBus              | ₩ - ¤ ×                             |
|--------------|-----------------------|-------------------------------------|
| cot cocurity | 输入信息                  | 周期: 1000 Layout 〇中-En 〇 帮助 SPH4~10K |
| set security | 设备信息                  | Javast autout I I Enable I archibit |
| features,    | 时间设置                  | SPI_En Enable prohibit              |
| including    | 配置命名: 44.安全功能供能(01) · | OFDeratCurveEn 🔲 Enable 🔄 prohibit  |
| including    |                       | FreOverDeratEN 🔲 Enable 📄 prohibit  |
| anti-reverse | 参数信息 配置数值:            | LVRT_En 🔲 Enable 📄 prohibit         |
|              | 国件更新 🔄 读取             | bFRT_EN Enable prohibit             |
| current,     | 产品设置                  | NLineDetect_En Enable prohibit      |
| Nilino       | Modhur Tert           | DRMS_En 📄 Enable 📄 prohibit         |
| N-line       | 步骤:                   | Resved3 🔲 Enable 📄 prohibit         |
| enable       | 智能检测                  | Resved4 🔲 Enable 📄 prohibit         |
| chubic,      | 自动测试                  | wIslandEn 🔲 Enable 🔄 prohibit       |
| DRMS and     | 历中由母                  | PUF_DeratEn Pable prohibit          |
|              | MJX-roze              | Nijes Dicable Enable Enable         |
| other        | 历史数据                  | bZeroCurrEn Enable prohibit         |
| functions    |                       |                                     |
| runctions.   |                       |                                     |
|              |                       |                                     |
|              |                       |                                     |
|              |                       |                                     |

#### Additional setting instructions

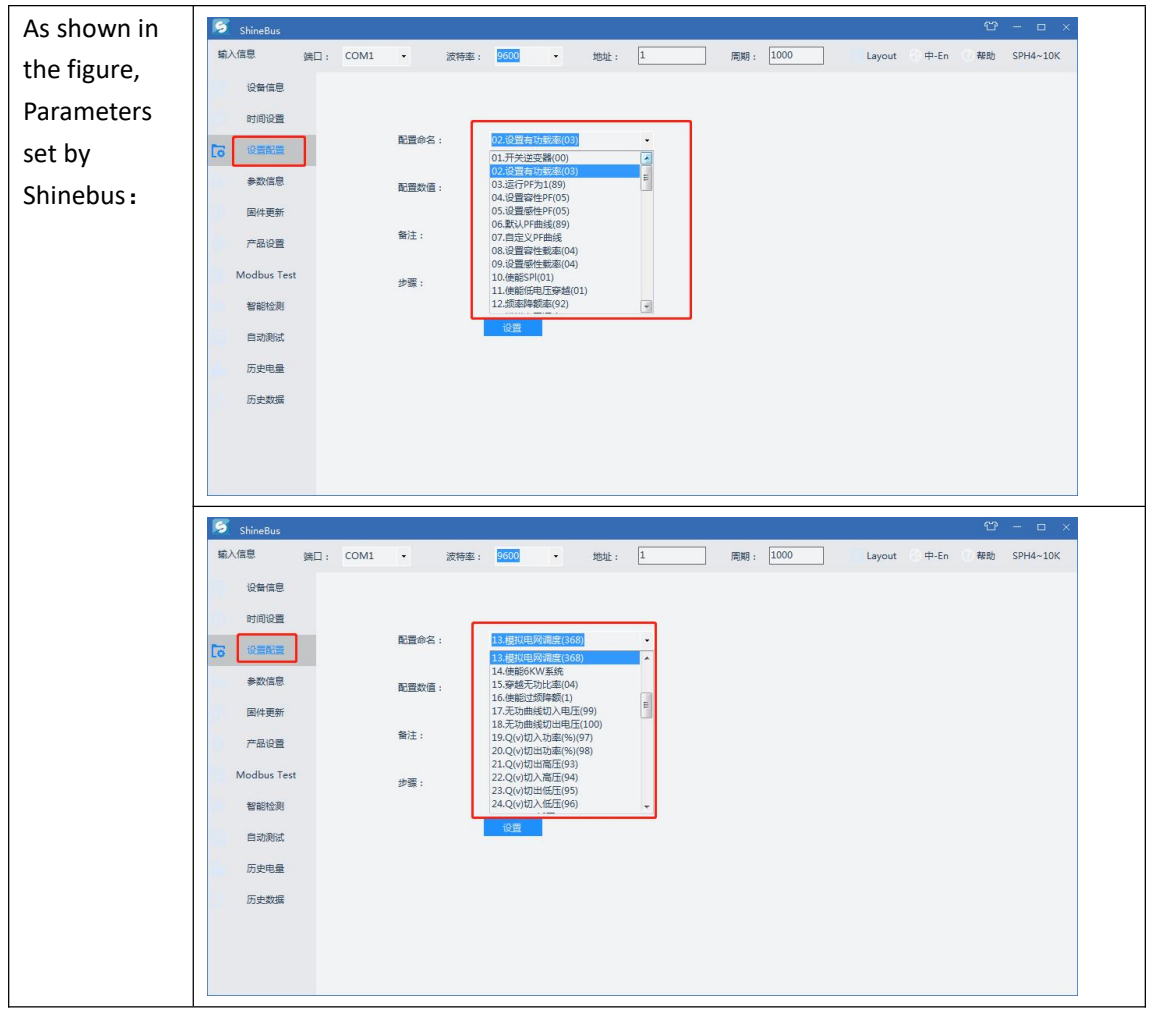

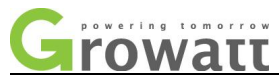

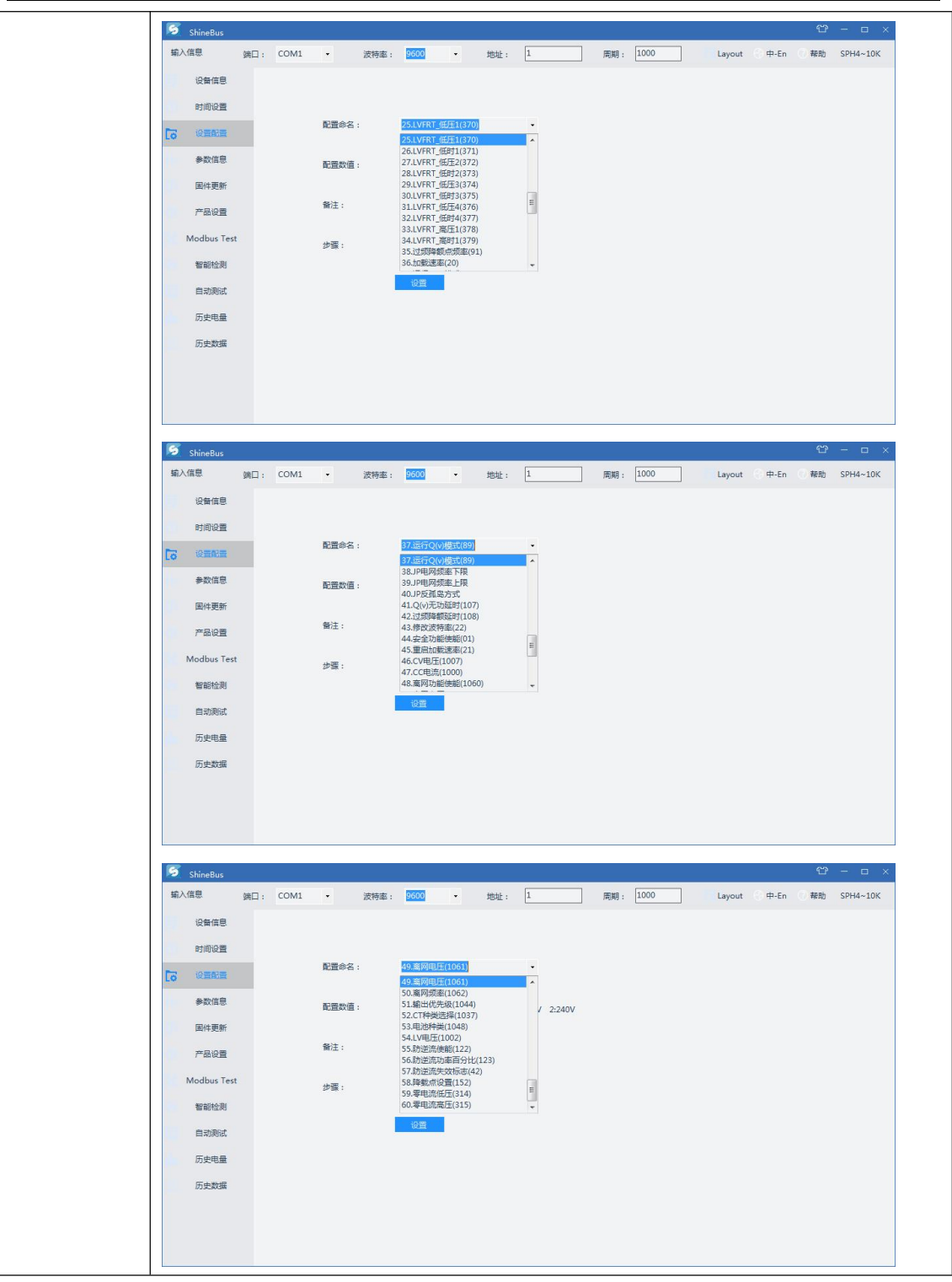

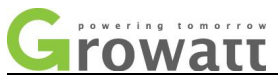

| Parameters    | r<br>混储—体机                                                           |  |  |
|---------------|----------------------------------------------------------------------|--|--|
| set remotely: | 122/14114-4/1 L                                                      |  |  |
| Almost all    | 基本信息                                                                 |  |  |
| the           | 序列号:LIYONGXJJX 别名:liyongxjjx                                         |  |  |
| parameters    |                                                                      |  |  |
| can be set    | 端 🗌 : JPC490922A 属 性 : RA1.0/raaa020202//A0B1D0T0PFU2M750            |  |  |
| remotely by   | 模式切换                                                                 |  |  |
| Shinebus.     | -<br>请输入密码: mix20190819                                              |  |  |
|               | ◎ 电网优先 ①                                                             |  |  |
|               | 放电功率 (1) 100 %                                                       |  |  |
|               | 放电停止SOC (1) 10 %                                                     |  |  |
|               | 时间段1 14:20~15:23 禁止 ▼                                                |  |  |
|               | 时间段2 00:00~00:00 禁止 *                                                |  |  |
|               | 时间段3 00:00~00:00 禁止 ▼                                                |  |  |
|               | ◎ 电池优先 ①                                                             |  |  |
|               | 充电功率 () 100 %                                                        |  |  |
|               | 充电停止SOC (1) 100 %                                                    |  |  |
|               | 市电充电 🕕 使能 🔻                                                          |  |  |
|               | 时间段1 18:28~19:25 禁止 *                                                |  |  |
|               | 时间段2 00:00~00:00 禁止 ▼                                                |  |  |
|               | 时间段3 00:00~00:00 禁止 ▼                                                |  |  |
|               | 保存取消高级设置                                                             |  |  |
|               | 1. Enter the password, the data of the day(e.g. 20210420)            |  |  |
|               | 2. Enter the password, the date of the day(e.g. 20210430)            |  |  |
|               | Of switch invortor (00) ) that is 00                                 |  |  |
|               | (2) Values According to Chinghus softing (e.g. Chutdown inverter in  |  |  |
|               | Svalue: According to Sninebus setting (e.g. Snutdown inverter IS: 0) |  |  |

#### 4.5 USB update software, USB to WIFI, GPRS, RS232 to WIFI, GPRS and remote

#### monitor APP related operations

USB to WIFL GPRS both can be used for remote monitoring and remote settings, and some relevant information can be viewed on the remote monitoring app.

Only few simple operations are opened on the remote monitoring (client) , basically some main information display.

| U disk      | SPH10000TL3 BH-UP series inverter supports U disk quick update       |
|-------------|----------------------------------------------------------------------|
| upuate coue | code function, precautions and operation steps are as follows        |
|             | Note 1: 1. TXT file name can not be arbitrarily modified, and it can |
|             | only be BCONFIG, do not need to create a new folder, files can be    |

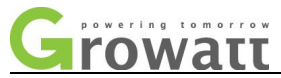

| copied directly to the root directory of the U disk.               |
|--------------------------------------------------------------------|
| Step 1:                                                            |
| Copy the code to the U disk;                                       |
| Step 2:                                                            |
| Create a new TXT profile, named BCONFIG                            |
| Step 3, write the configuration file content:                      |
| update                                                             |
| 1. SPH4-10k_DC_AC_28067_Vxxx.hex(exactly consistent with the code  |
| file name to be updated)                                           |
| 2. SPH4-10k_DC_DC_28067_Vxxx.hex(exactly consistent with the code  |
| file name to be updated)                                           |
| 3.SPH4~10K_ST_M3_Vxxx.bin(exactly consistent with the code file    |
| name to be updated)                                                |
| Note 2: When update three codes at the same time, the bin file can |
| only be placed last;                                               |
| The following configuration is not allowed:                        |
| update                                                             |
| 1. SPH4~10K_ST_M3_Vxxx.bin                                         |
| 2. SPH4-10k_DC_DC_28067_Vxxx.hex                                   |
| 3. SPH4-10k_DC_AC_28067_Vxxx.hex                                   |
| Note 3: If only one code is updated, the previous serial number    |
| needs to be changed to 1, For example, you only need to update the |
| SPH4~10K_ST_M3_Vxxx.bin, and the configuration file is as follows: |
| update                                                             |
| 1. SPH4~10K_ST_M3_Vxxx.bin                                         |

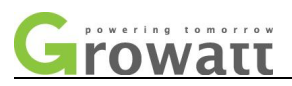

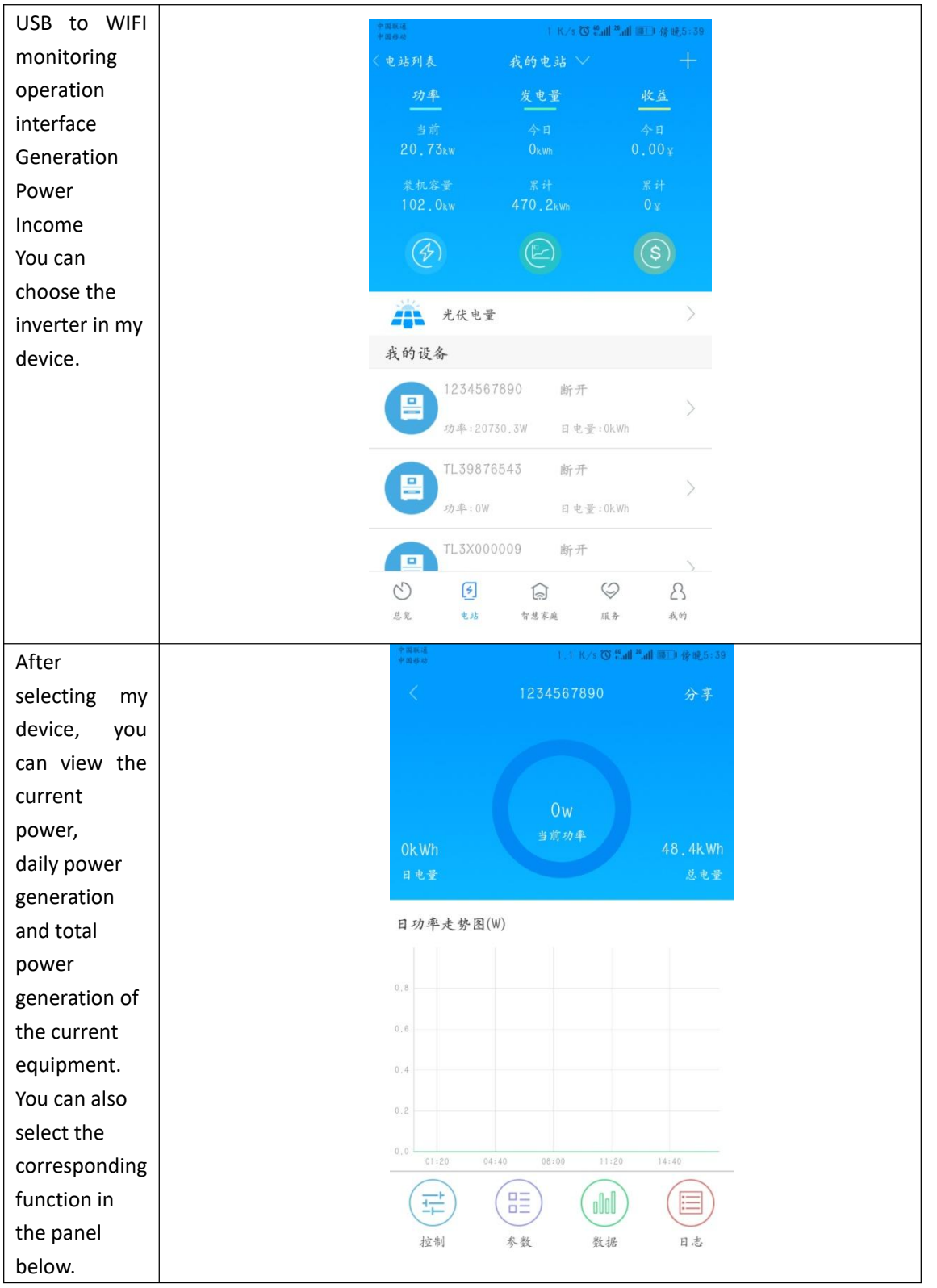

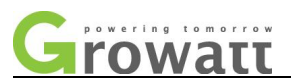

| After                                                                     | 中国福道<br>中国经动                                                                                                    | 0 K∕s 🛈 ≝all <sup>88</sup> all                      | 國) 傍晚5:39                                                                                                    |
|---------------------------------------------------------------------------|----------------------------------------------------------------------------------------------------|-----------------------------------------------------|----------------------------------------------------------------------------------------------------|
| selecting                                                                 |                                                                                                    | 逆变器                                                 |                                                                                                    |
| control                                                                   | 设置逆变器开关                                                                                                    |                                                     | >                                                                                                    |
| function,                                                                 | 设置有功功率                                                                                                    |                                                     | \$                                                                                                    |
| some                                                                      | 沿男王幼幼園                                                                                                    |                                                     |                                                                                                    |
| corresponding                                                             | M M M M                                                                                                    |                                                     |                                                                                                    |
| noverter                                                                  | 设直叶值                                                                                                    |                                                     |                                                                                                    |
| can be set                                                                | 设置逆变器时间                                                                                                    |                                                     | >                                                                                                    |
| can be set.                                                               | 设置市电电压上限                                                                                                    |                                                     | >                                                                                                    |
|                                                                           | 设置市电电压下限                                                                                                    |                                                     | >                                                                                                    |
|                                                                           |                                                                                                    |                                                     |                                                                                                    |
|                                                                           |                                                                                                    |                                                     |                                                                                                    |
|                                                                           |                                                                                                    |                                                     |                                                                                                    |
|                                                                           |                                                                                                    |                                                     |                                                                                                    |
|                                                                           |                                                                                                    |                                                     |                                                                                                    |
|                                                                           |                                                                                                    |                                                     |                                                                                                    |
|                                                                           |                                                                                                    |                                                     |                                                                                                    |
| In the log, you                                                           | 中国联通中国移动                                                                                                    | 1,3 K/s 🛈 👯 🚮                                       | 國□■傍晚5:40                                                                                                    |
| In the log, you<br>can view the                                           | 中国联通中国移动                                                                                                    | 1.3 K/s ⑦ <sup>44</sup> 曲l <sup>24</sup> 曲l<br>告營信息 | ■●傍晚5:40<br>常见问题                                                                                              |
| In the log, you<br>can view the<br>corresponding                          | * REKIE<br>* REKIE<br>* REKI | 1.3 K/s ③ <sup>4</sup> all <sup>2</sup> all<br>古誉信息 | 18] 傍晚5:40<br>常见问题                                                                                            |
| In the log, you<br>can view the<br>corresponding<br>alarm<br>information  | <sup>*</sup> дан.е<br>+ д в ю<br><<br>1254567890<br>(502)                                                                                                    | 1.3 K/s贸累酬票酬<br>告營信息                                | ■ 傍晚5:40<br>常见问题                                                                                              |
| In the log, you<br>can view the<br>corresponding<br>alarm<br>information. | * (1000)<br>* (1000)<br>く<br>1234567890<br>(502)<br>没备失型<br>介列号                                                                                                    | ].3 K/≶觉慧ᅤ페<br>告營信息                                 | ■】 傍晚5:40<br>常見问遊<br>max<br>1234567890                                                                        |
| In the log, you<br>can view the<br>corresponding<br>alarm<br>information. | *近時時<br>*近日時時<br>く<br>1234567890<br>(302)<br>没备 美型<br>序列 号<br>音誉时间                                                                                                    | 1.3 K/s ⑦ 碧山 萼山<br>杏 著 信 息<br>2019-01-0             | ■〕 待晚5:40<br>常见问题<br>max<br>1234567890<br>3 14:50:13                                                          |
| In the log, you<br>can view the<br>corresponding<br>alarm<br>information. | * 単葉 単語 #                                                                                                    | 1,3 K/s ⑦ 碧山 萼山<br>告 著 信 息<br>2019-01-0             | III) 谷晚5:40<br>常见问题<br>max<br>1234567890<br>3 14:50:13<br>我的电站                                                |
| In the log, you<br>can view the<br>corresponding<br>alarm<br>information. | * 単 取 紙<br>* 単 日 印<br>く<br>1234567890<br>(302)<br>辺 各 美型<br>序 列 号<br>音 号 时 间<br>也 站 名 称<br>④ 故障 分析                                                                                                    | 1.3 K/s ⑦ 碧山 萼山<br>告 著 信 息<br>2019-01-0             | <ul> <li>新見问題</li> <li>第見问題</li> <li>max</li> <li>1234567890</li> <li>3 14:50:13</li> <li>我的电站</li> </ul>     |
| In the log, you<br>can view the<br>corresponding<br>alarm<br>information. | *2000年<br>中国時間<br>く<br>1234567890<br>(302)<br>辺島美型<br>序列号<br>音響时间<br>电站名称<br>④ 故障分析<br>(302)                                                                                                    | 1,3 K/s ⑦ 碧山 萼山<br>告 著 信 息<br>2019-01-0             | 国) 傍晚5:40<br>常见问题<br>max<br>1234567890<br>3 14:50:13<br>我的电站                                                  |
| In the log, you<br>can view the<br>corresponding<br>alarm<br>information. | <ul> <li>* 単葉 単式 単</li> <li>よ</li> <li>1254567890<br/>(302)</li> <li>没备奏型</li> <li>序列号</li> <li>音響时间</li> <li>电站名称</li> <li>※ 故障分析</li> <li>(302)</li> <li>ど 解決办法</li> </ul>                                                                                                    | 1,3 K/s ⑦ 碧山 萼山<br>杏 著 信 息<br>2019-01-0             | <ul> <li>) 待晚5:40</li> <li>常见问题</li> <li>max</li> <li>1234567890</li> <li>3 14:50:13</li> <li>我的电站</li> </ul> |
| In the log, you<br>can view the<br>corresponding<br>alarm<br>information. | * 28 R H H H H H H H H H H H H H H H H H H                                                                                                    | 1.3 K/s ⑦ 碧山 萼山<br>杏 著 信 息<br>2019-01-0             | max<br>常见问题<br>max<br>1234567890<br>3 14:50:13<br>我的电站                                                        |
| In the log, you<br>can view the<br>corresponding<br>alarm<br>information. | * 単単元<br>・ 単 戸 の<br>く<br>1234567890<br>(302)<br>辺 毎 奏 型<br>序 列 号<br>音 響 时 同<br>电 站名 称<br>(302)<br>座 故障 分析<br>(302)<br>座 解決办法                                                                                                    | 1.3 K/5 0 2 4 4 2 4 4                               | III                                                                                                    |
| In the log, you<br>can view the<br>corresponding<br>alarm<br>information. | * 四葉花<br>★ 田田田<br>★ 1254567890<br>(502)                                                                                                    | 1.3 K/5 ⑦ Sul Ful<br>古著信息<br>2019-01-0              | max<br>常见问题<br>1234567890<br>3 14:50:13<br>我的电站                                                               |
| In the log, you<br>can view the<br>corresponding<br>alarm<br>information. | <ul> <li>* 四联語 (************************************</li></ul>                                                                                                    | 1.3 K/5 (2 是山平山<br>古著信息<br>2019-01-0<br>2019-01-0   | max<br>常见问题<br>max<br>1234567890<br>3 14:50:13<br>我的电站                                                        |
| In the log, you<br>can view the<br>corresponding<br>alarm<br>information. | <ul> <li>* 四平氏 =<br/>・<br/>・<br/>・</li></ul>                                                                                                    | 1.3 K/5 (2 計画)<br>古書信息<br>2019-01-0<br>2019-01-0    | max<br>常见问题<br>1234567890<br>3 14:50:13<br>成的电话                                                               |

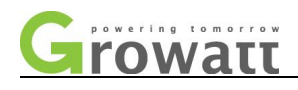

#### 4.6 Monitoring data reading faults and alarms

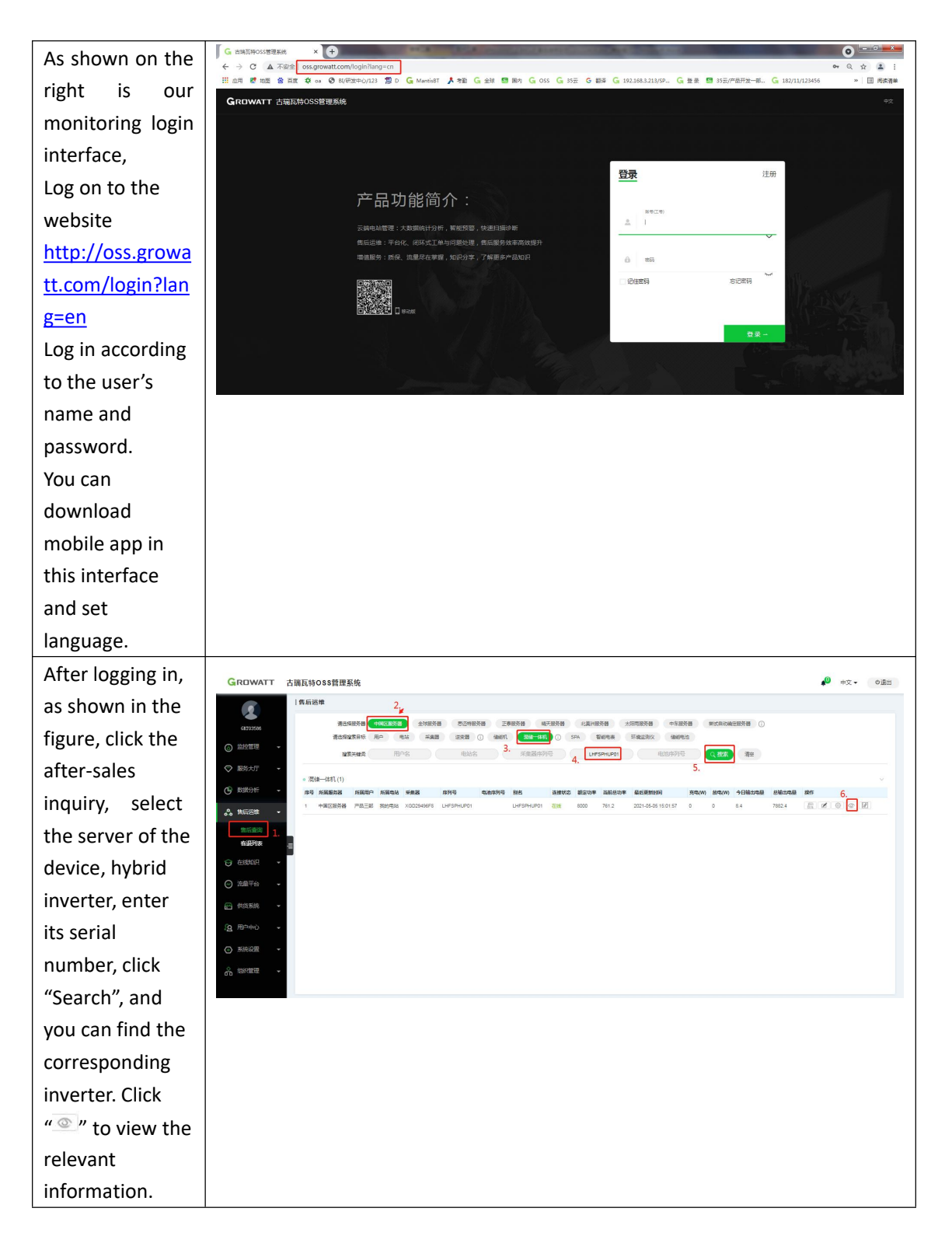

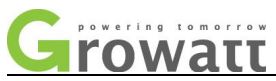

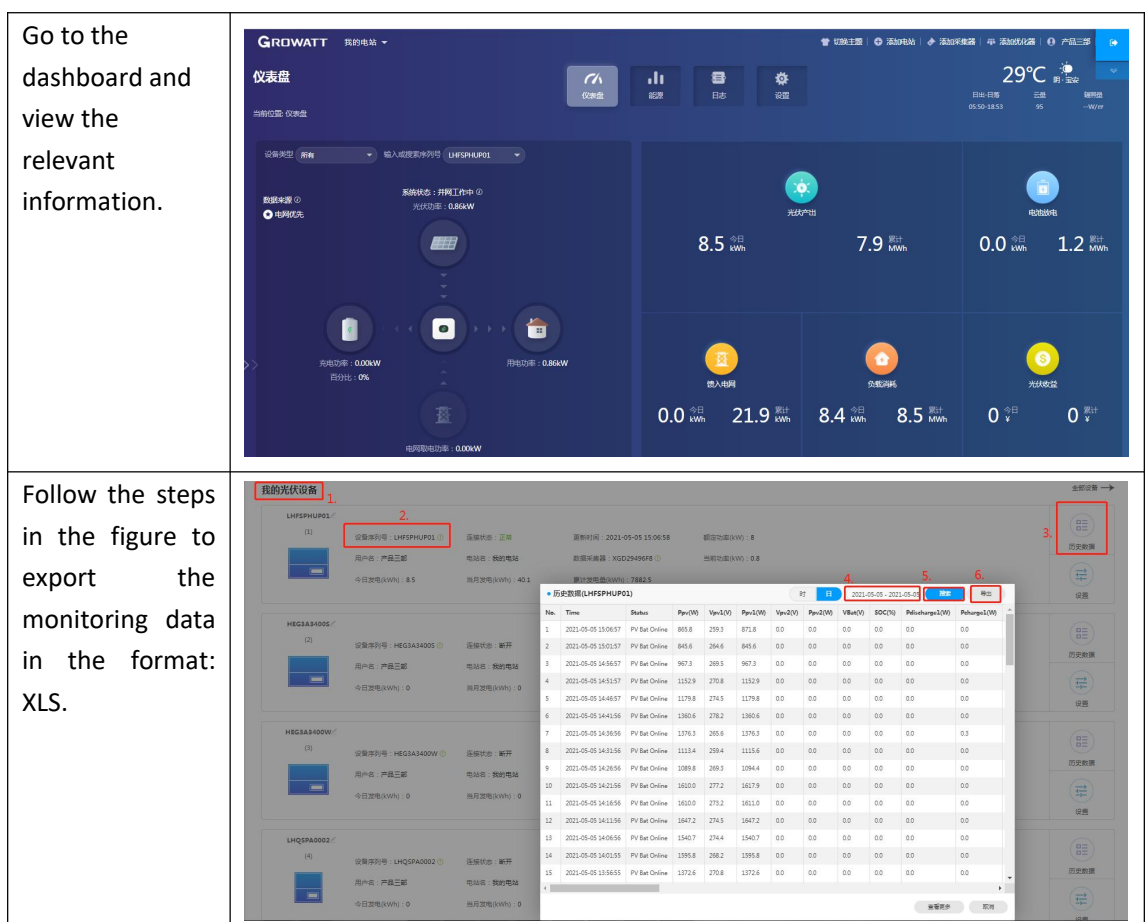

# V. The IGBT measurements of the BOOST, BUCK-BOOST and INV (Multimeter measurement)

#### 5.1 The IGBT measurements of the BOOST

In the whole machine and the single board measurement judgment basis are the same. The voltage drop of the diode is mainly measured, and if the voltage drop of the diode is (0.3V---0.7V), it is OK. If the voltage drop is OV, it is breakdown, and if it is infinity, it is open. The following measurements are measured in a normal OK module.

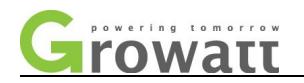

#### 5.1.1 Measurement schematic

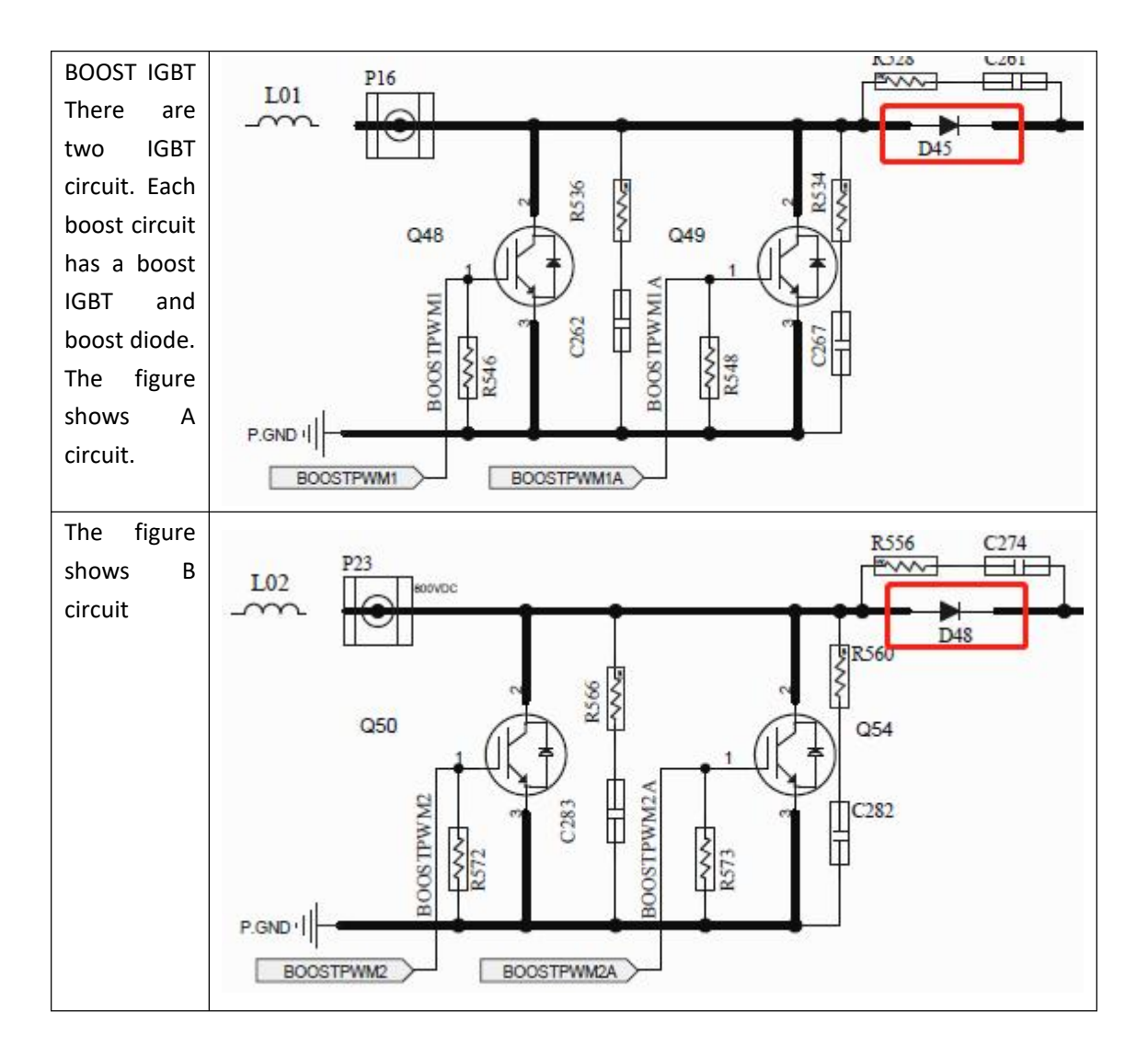

#### **5.1.2Actual measurement**

Measurement on the whole machine can be determined on the first stage whether the BOOST IGBT is damaged, to avoid the trouble of disassembling the machine, if the whole machine measurement is OK but the problem still exists, it can be removed before the measurement on the single board again. The following is the location of the actual measurement point corresponding to the schematic diagram (taking the A circuit as an example)

| Schematic corresponding point | Machine measurement point |
|-------------------------------|---------------------------|
|-------------------------------|---------------------------|

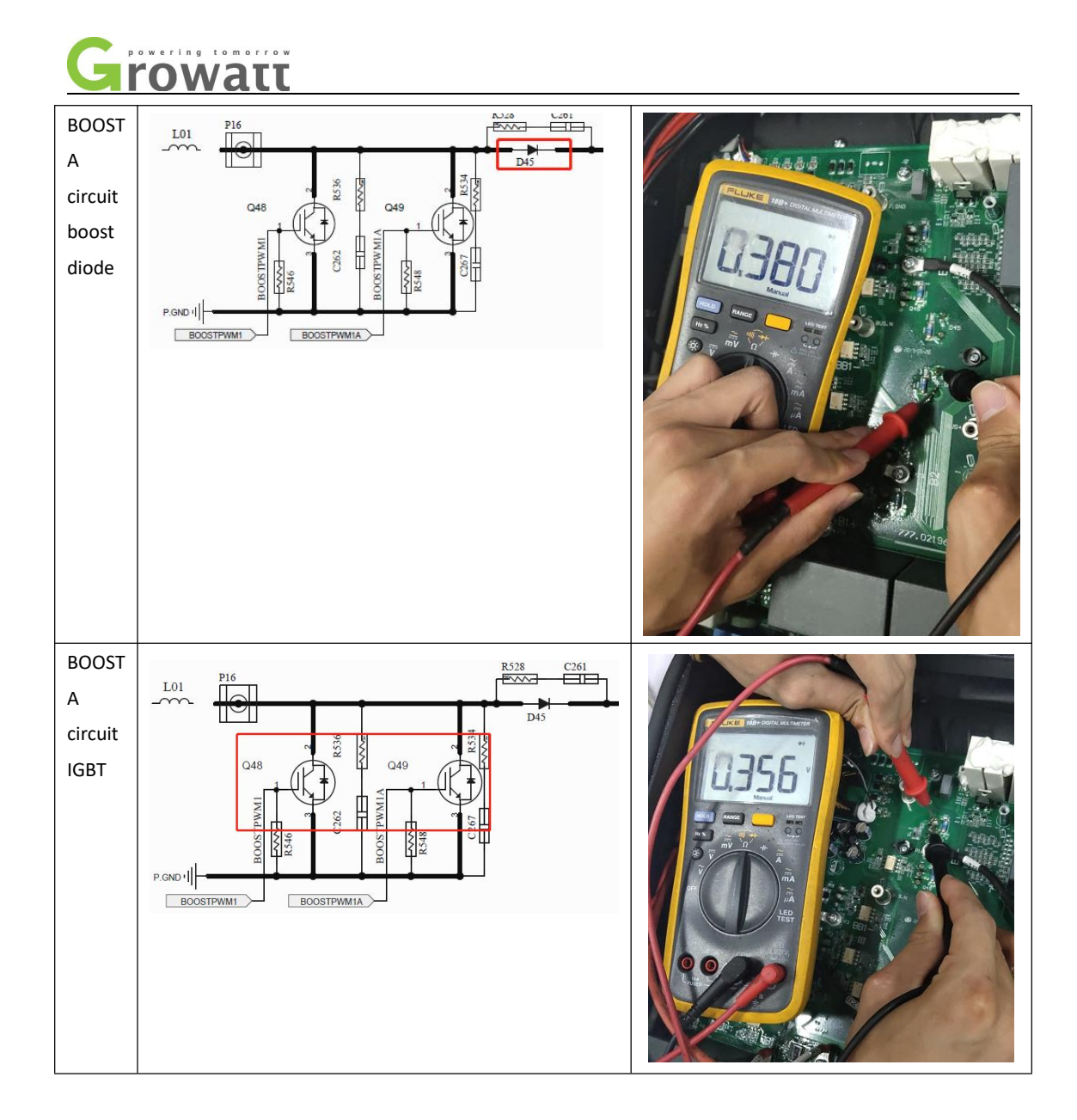

#### 5.2The IGBT measurements of the BUCK-BOOST

In the whole machine and the single board measurement and judgment basis are the same. The pressure drop of the diode is mainly measured, if in the diode pressure drop range (0.3V---0.7V) is OK. If the voltage drop is OV, it is breakdown, if it is infinity, it is open. The following measurements are measured in a normal OK module.

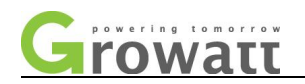

#### 5.2.1 Schematic of measurement

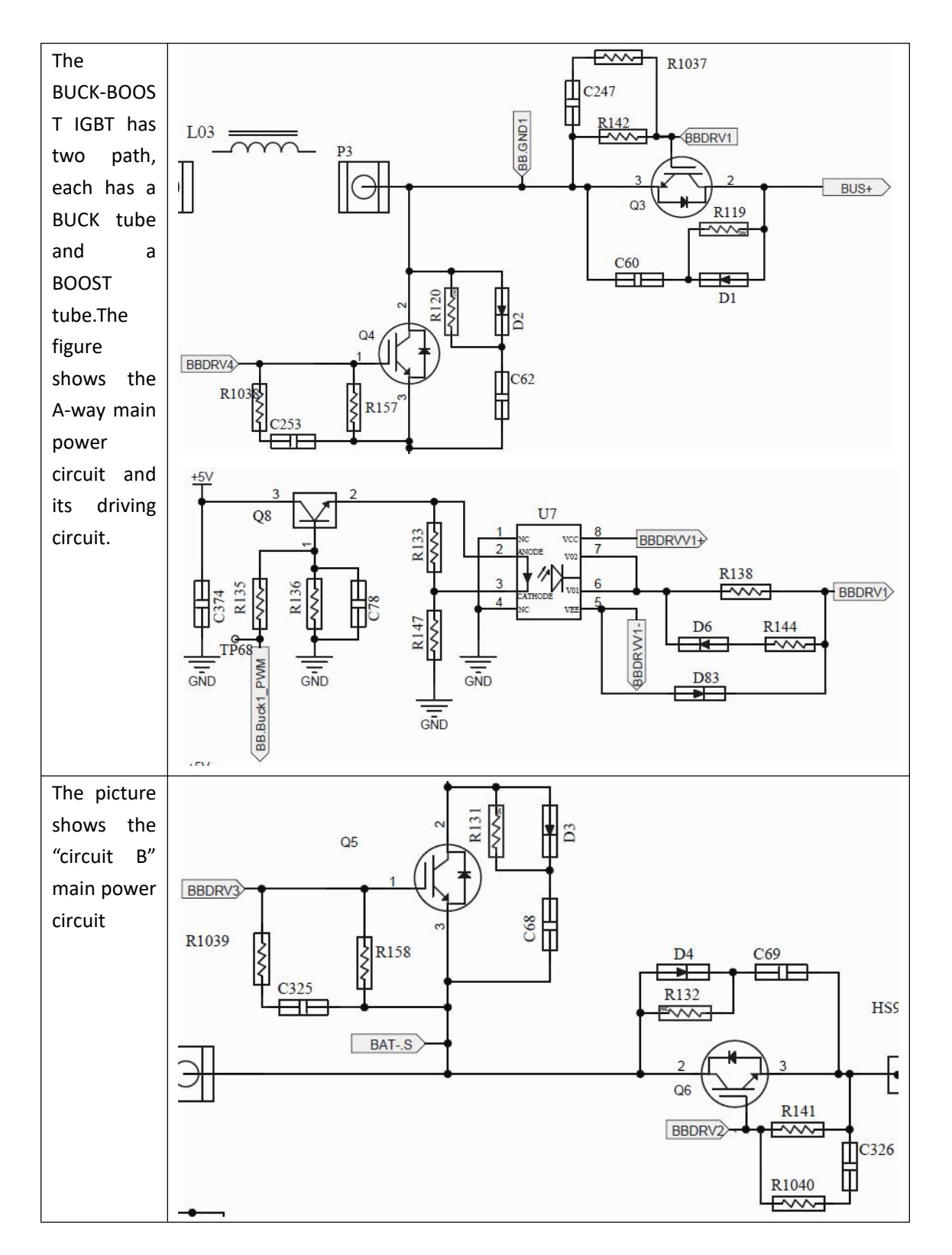

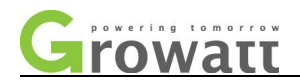

#### 5.1.2Actual measurement

Whether the BUCK-BOOST IGBT is Damaged can initially be judged on the machine to avoid the hassle of disassembling the machine. If the whole machine measures OK but the problem still exists, it can be measured again on the single plate after disassembling.

The following are the positions of the actual measurement points corresponding to the schematic diagram (take Route A as an example):

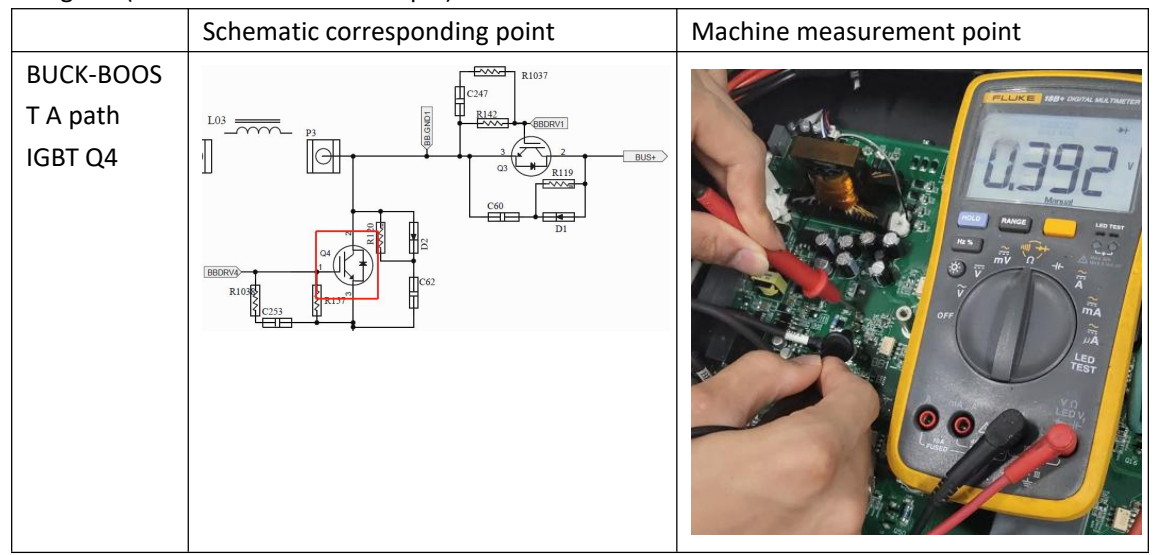

#### 5.3 The IGBT measurement of the INV

In the whole machine and the single board measurement and judgment basis are the same. The pressure drop of the diode is mainly measured, if in the diode pressure drop range (0.3V---0.7V) is OK. If the voltage drop is OV, it is breakdown, if it is infinity, it is open. The following measurements are measured in a normal OK module.

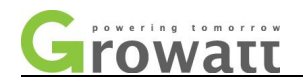

#### 5.2.1 Measurement schematic diagram

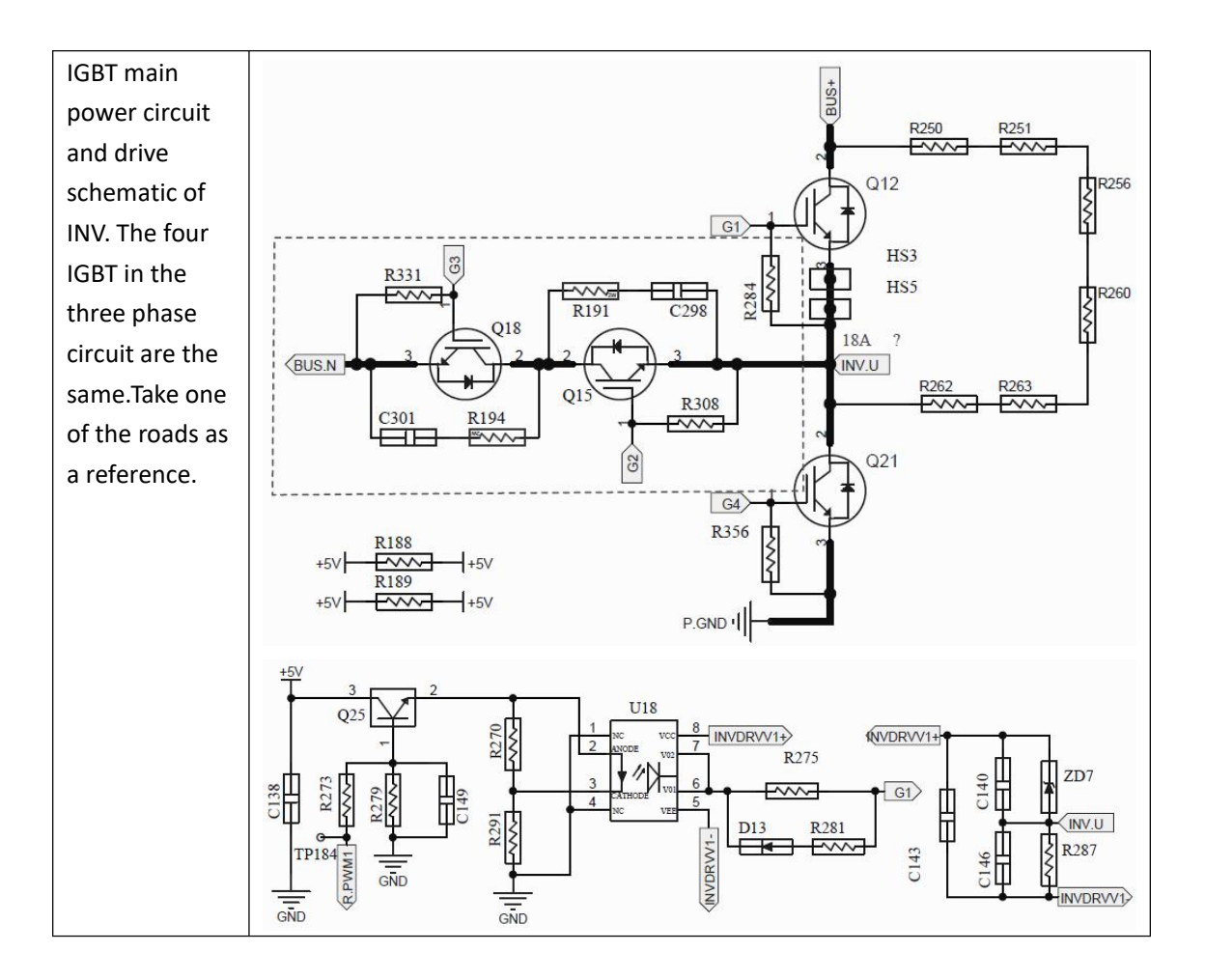

#### 5.2.2 Actual measurement

Whether the inverter IGBT is normal can be measured on the whole machine, and whether the INV IGBT is damaged can be judged first. If the whole machine measures OK but the problem still exists, it can be measured again on the single panel after disassembling. The following are the measurement points and the schematic corresponding points:

| Schematic corresponding point | Machine measurement point |
|-------------------------------|---------------------------|
|-------------------------------|---------------------------|

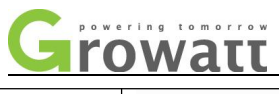

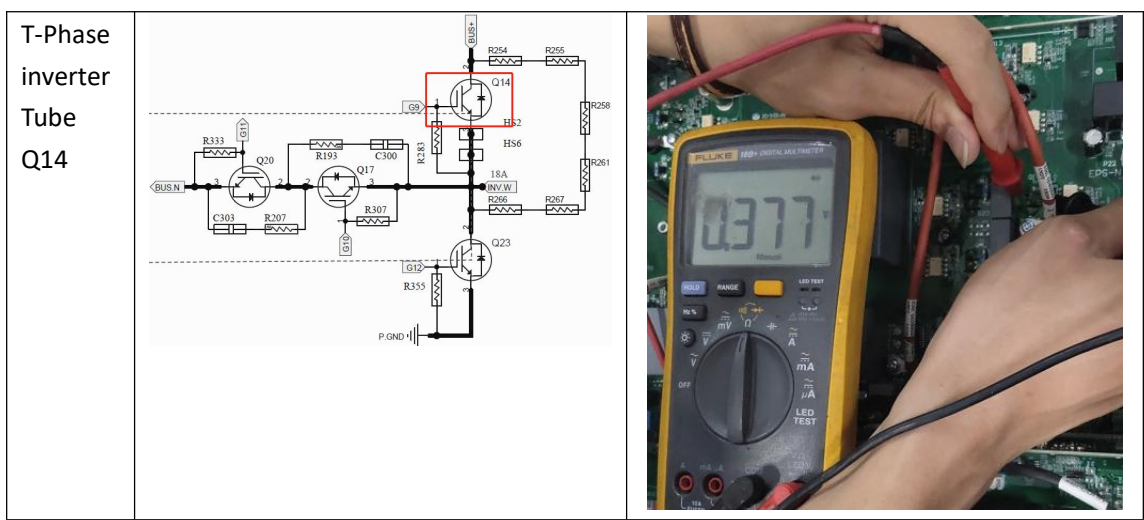

## VI. Output relay adhesion measurement

Output relay adhesion measurement points are shown in the figure below:

Inverter-side relay<br/>measuring point<br/>selects the short circuit<br/>gear of the multimeter.<br/>Measure both end of<br/>the relay pointed out<br/>by arrow, and if there is<br/>a beep sound of<br/>"drops", it means that<br/>the relay is stuck.Image: Comparison of the means that<br/>the relay is stuck.

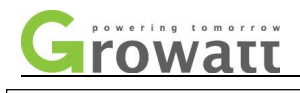

Power grid side relay measuring point selects the short circuit gear of the multimeter. Measure both end of the relay pointed out by arrow, and if there is a beep sound of "drops", it means that the relay is stuck.

Off-grid side relay measuring point selects the short circuit gear of the multimeter. Measure both end of the relay pointed out by arrow, and if there is a beep sound of "drops", it means that the relay is stuck.

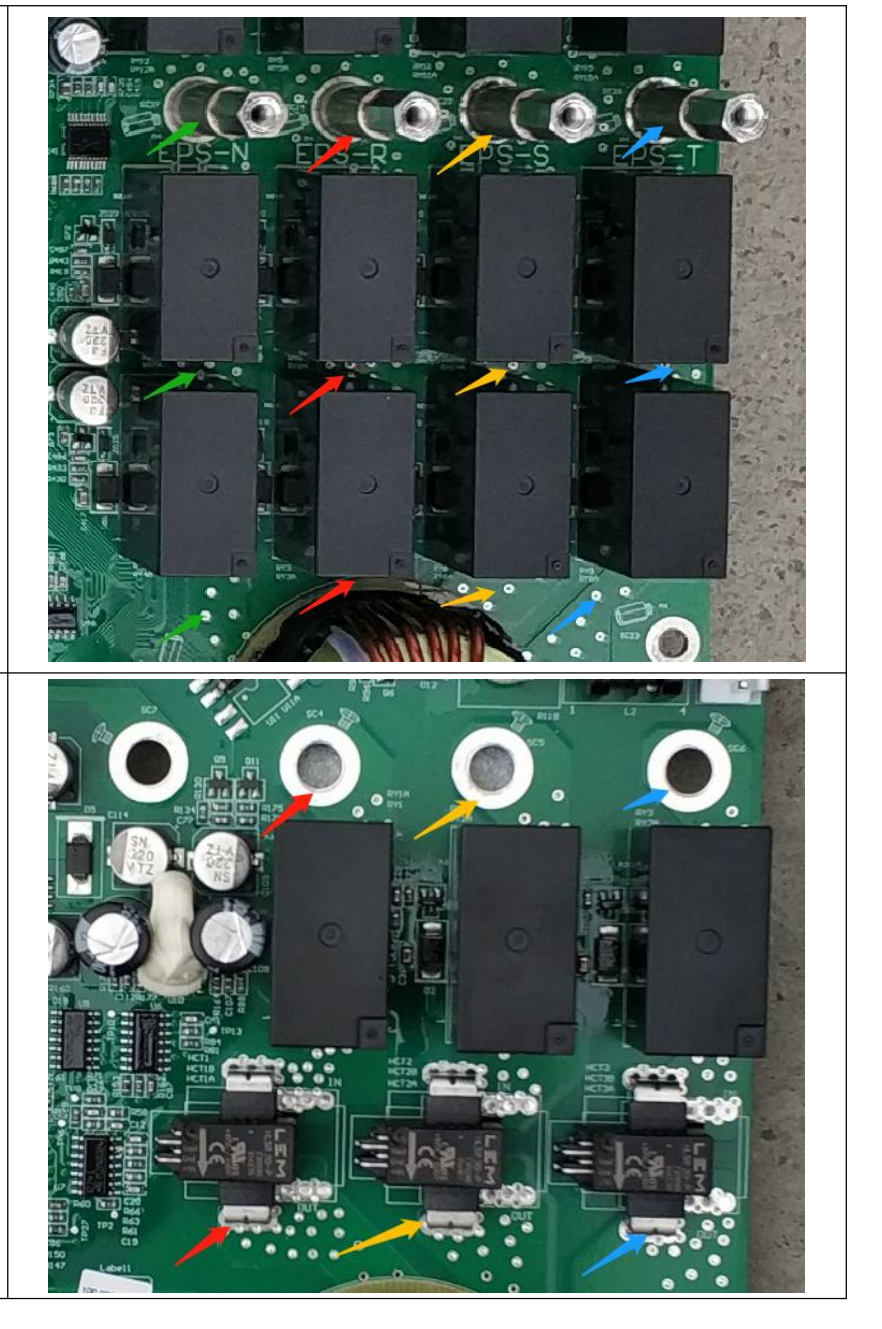

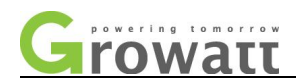

## VII. PV voltage, AC voltage and BUS voltage measurement

#### 7.1 PV voltage measurement

As shown in the figure: A test point for PV voltage measurement inside the machine PV-The interiors are paralleled. For example: to measure the voltage of PV1 road, use the multimeter to adjust to the DC voltage gear, the black pen is connected to PV-, and red pen is connected to the PV1 point screw. PV2 voltage measurement is the same.

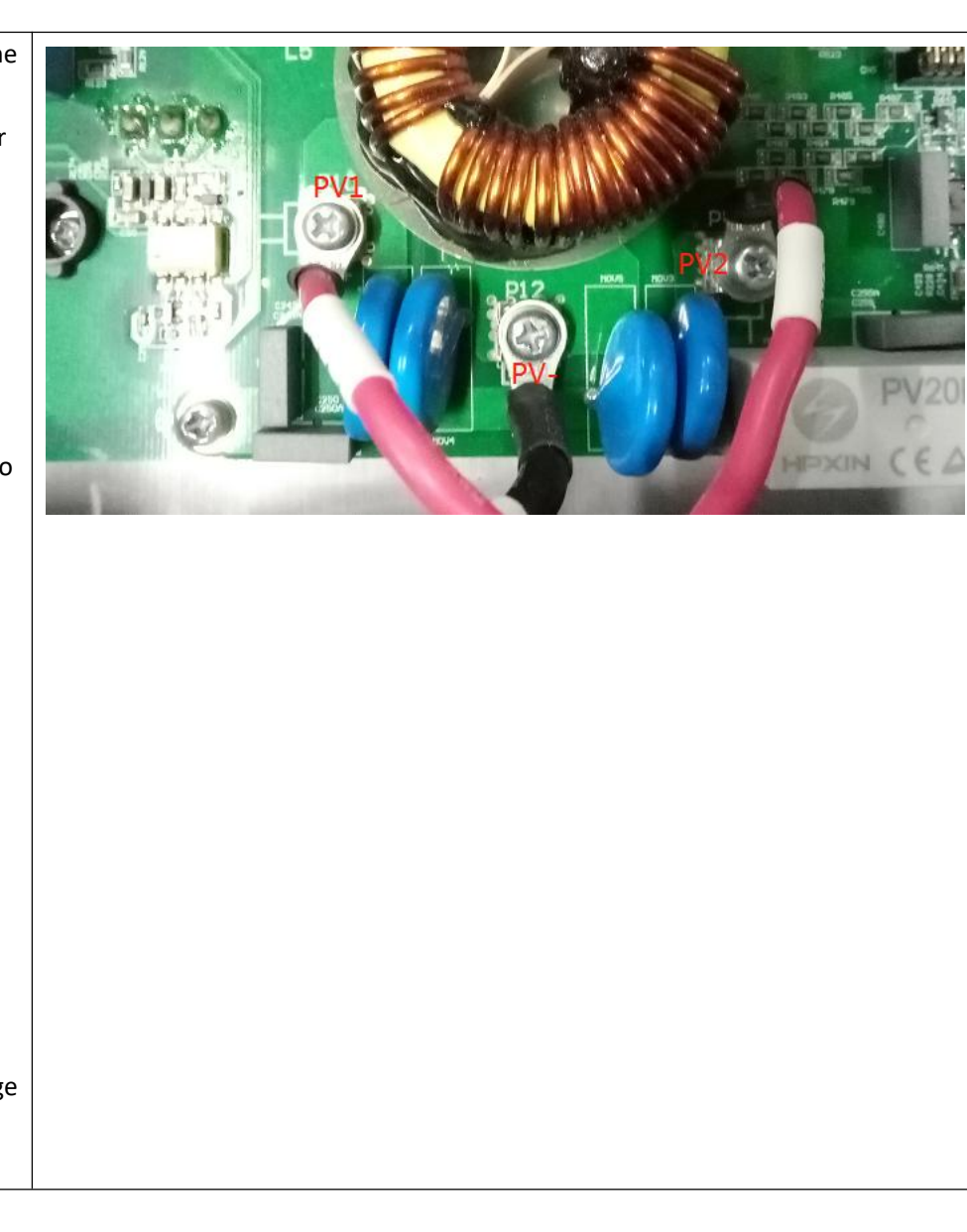

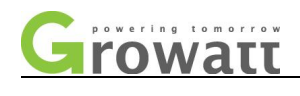

#### 7.2 BAT voltage

As shown in the figure: Test point for BAT voltage measurements inside the machine.

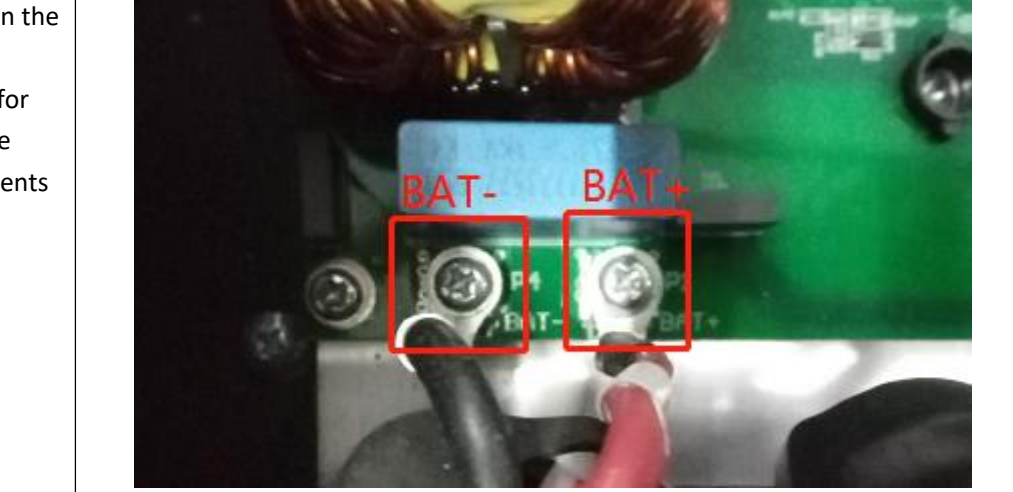

#### 7.3 AC voltage

#### AC voltage measurement:

Test point for AC voltage measurements inside the machine Use a multimeter to adjust to the AC voltage gear, the black meter pen is connected to N, and the red meter pen is connected to the L point of the screw (you can also directly measure the line voltage between the L lines)

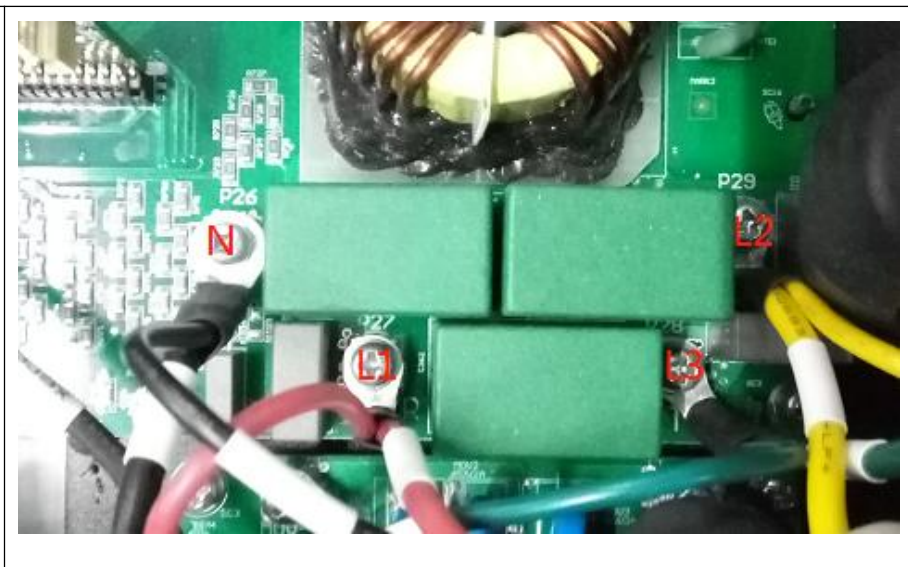

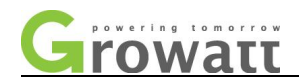

#### 7.4 EPS voltage

As shown in the figure: Test point for **EPS voltage** measurement inside the machine, use a multimeter to adjust to the AC voltage gear, the black pen is connected to N, the red pen is connected to the L point of the crew. (You can also directly measure the line voltage between the L lines.)

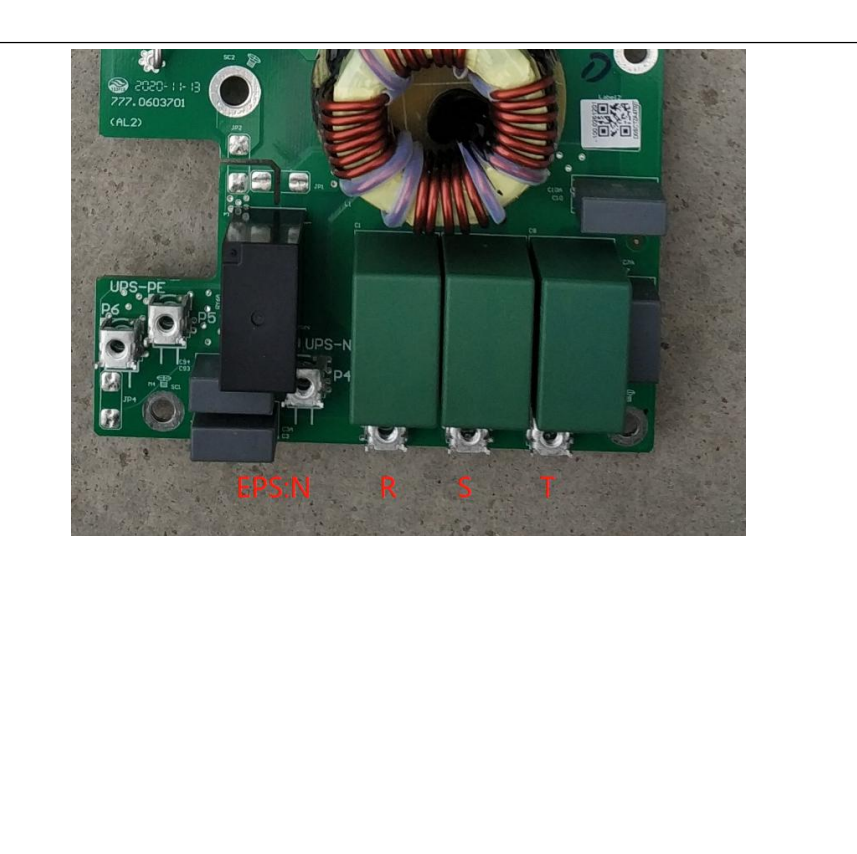

#### 7.5BUS voltage measurement

The voltage measurement points of BUS capacitor are shown below:

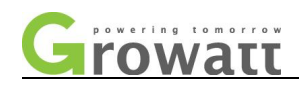

As shown in the figure, at the BUS voltage measurement point, the BUS voltage is DC voltage, and the DC gear is selected when the multimeter measures. The three crews on the capacitor board, corresponding to the  $\pm$ BUS and BUS midpoint. The BUS voltage and the half BUS voltage can be measured.

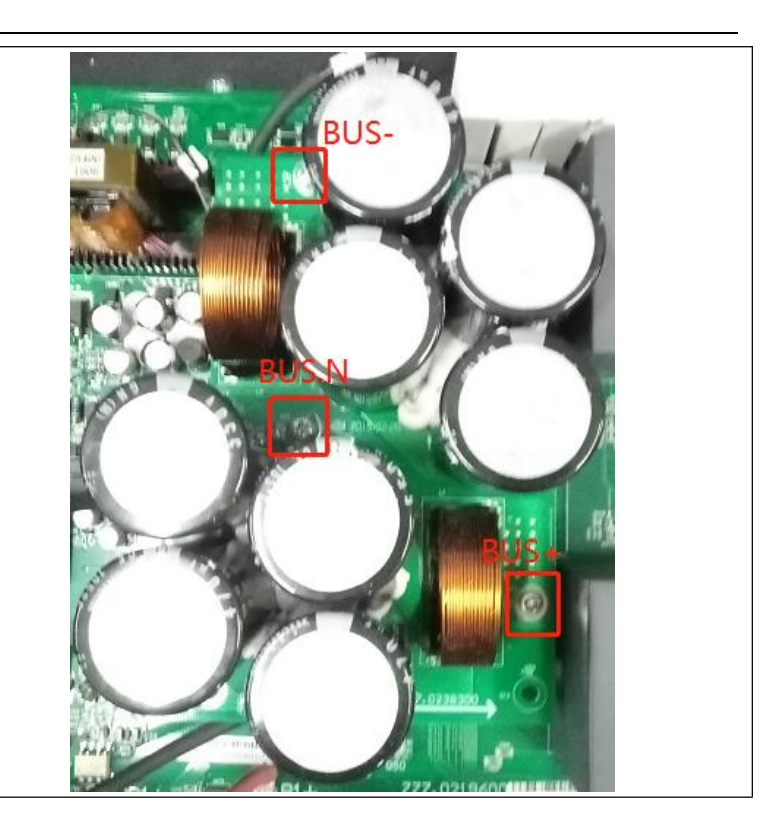

#### 7.6 AC SPS output voltage measurement

When measuring the AC SPS output voltage, it must be tested on the whole machine. As is shown in the following figure:

AC SPS on the UPS board, input voltage measurement point: CN2, voltage about 220V (acceptable range 176V-390V) Output voltage measurement point: CN3, voltage about 576V±20V

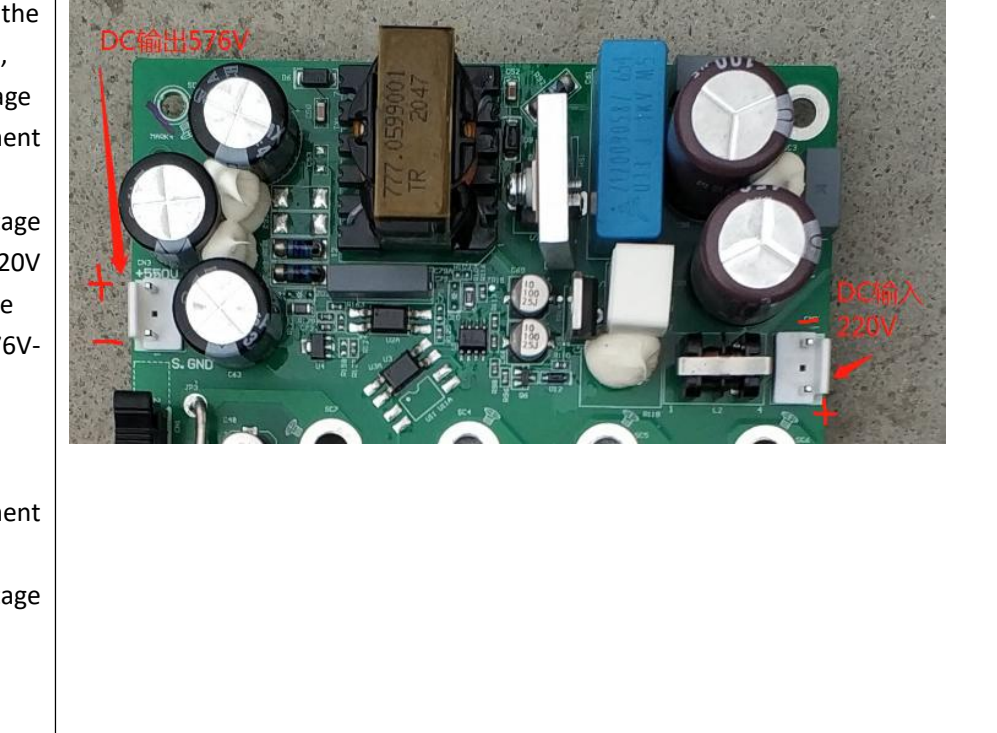

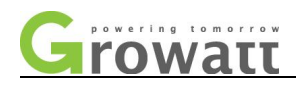

#### 7.7 SPS output voltage measurement

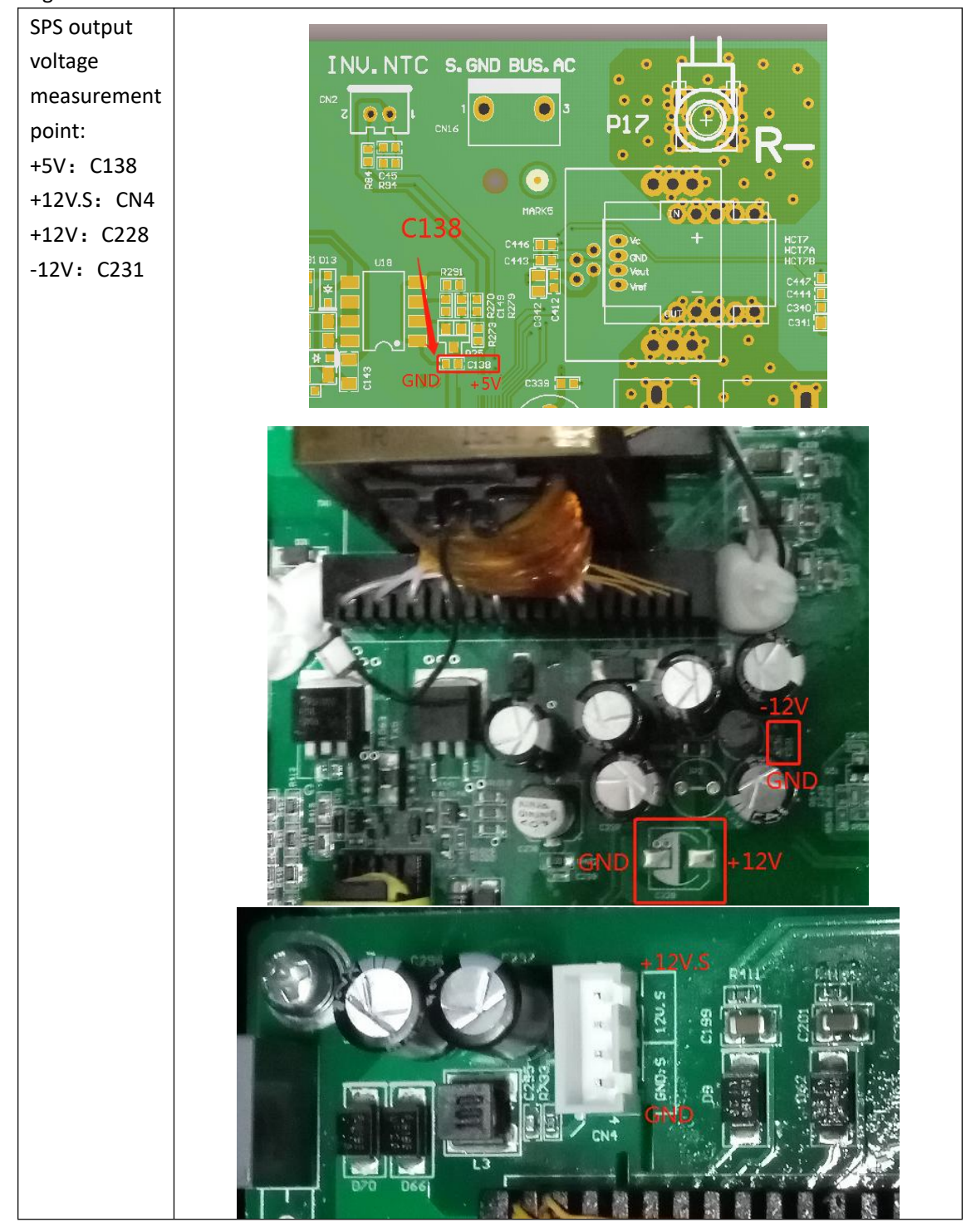

When measuring SPS output voltage, it must be tested on the whole machine. AS is shown in the figure: